#### MindMatrix (MMX) Module Construction - Standard Steps :

- 1. Collect a HN into PKB via Pathfinder on a Google Chrome browser
- 2. Open the PKG vis Pathfinder
- 3. Connect the PKG with Niuon
- 4. Search for the collected HN in the V2 mode with 2 or more keywords on the PKG
- 5. Show the windows of the markers on the PKG
- 6. Select the Thumbnail mode to have an overview of all the HN windows
- 7. Check out the collected HN with Buoy
- 8. Clear the windows of the unbuoyed HNs
- 9. Find the collected HN's 55 most related HNs by Pathon
- 10. Check out the collected HN and other 2 selected most interesting HNs with Buoy
- 11. Clear the windows of the unbuoyed HNs
- 12. Clear the unbuoyed markers on the graph
- 13. Select one of the three buoyed HNs & use Polymath to find its connected Ds (Dominoes)
- 14. Select and check out 3 Ds most matched with the 3 HNs with Buoy
- 15. Clear the windows of the unbuoyed Ds
- 16. Clear the unbuoyed markers on the graph
- 17. Select one of the three buoyed Ds & use Polymath+ to suggest some of its connected KMs
- 18. Clear the windows of the unbuoyed HNs
- 19. Try to find a KM quite related to the buoyed Ds/HNs
- 20. Use this KM to find 55 more KMs related to the buoyed Ds/HNs
- 21. Check out 3 KMs most matched with the buoyed Ds/HNs with Buoy
- 22. Clear the windows of the unbuoyed KMs
- 23. Clear the unbuoyed markers on the graph
- 24. Back to the Top-Down mode to see the 3x3 KMX matrix of Ds/KMs/HNs
- 25. Use the Up-Down buttons to switch the positions of the Ds/KMs/HNs so that the KMX has better row/column or even diagonal meanings.

nowledge Web in Wonderfully Structural Ways

- 26. Save the KMX
- 27. Go to My Blog in App Portal of WALEX.io
- 28. Check "Add New Article"
- 29. Type in the title to be named for the MMX to be created
- 30. Insert the KMX created
- 31. Select "Public" if the MMX is to be shown to other people
- 32. Check "Post And View" to publish the MMX

PUZZLE

POL

PATH

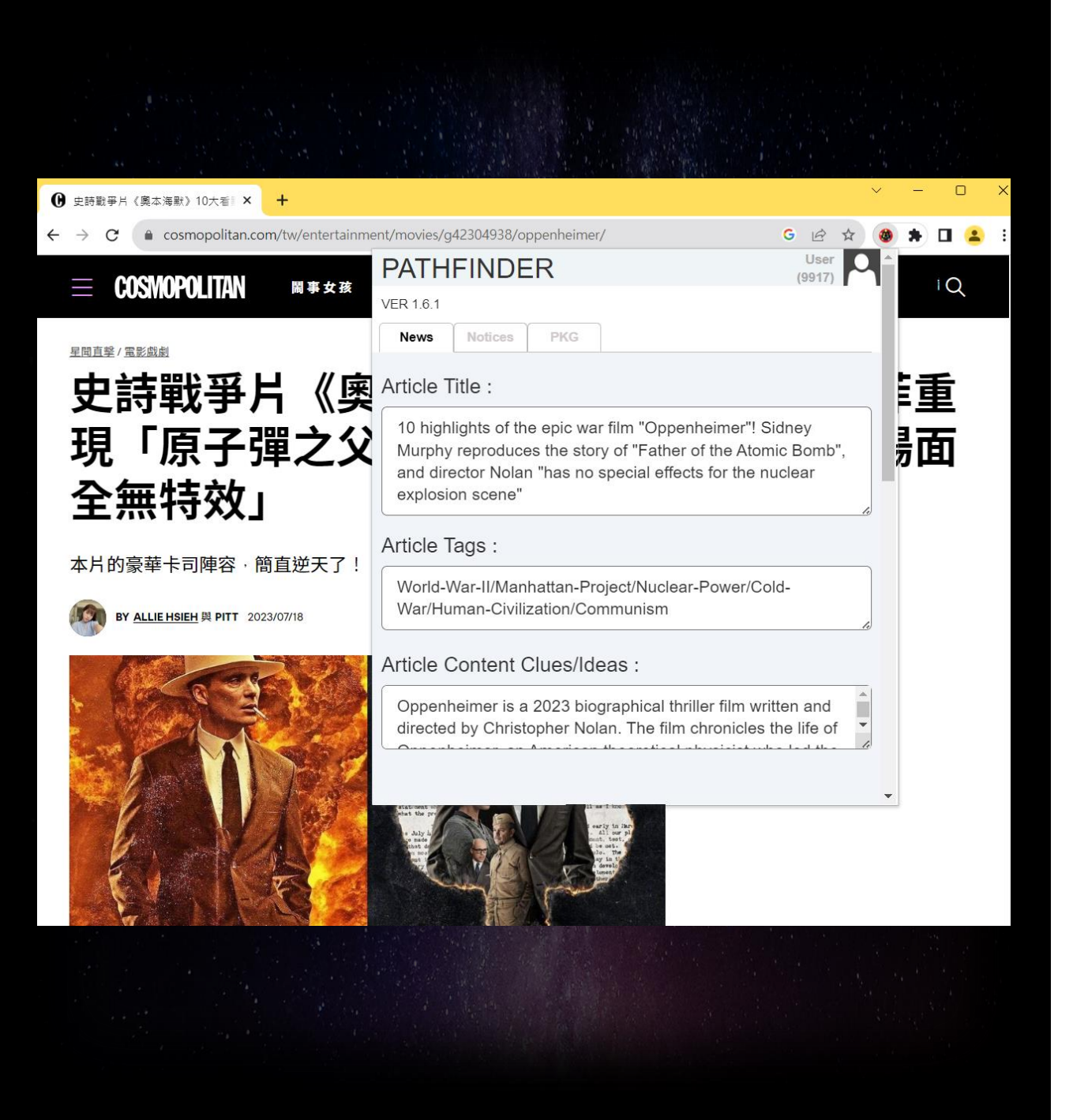

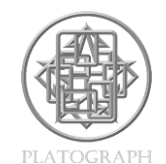

MindMatrix (MMX) 模組建構流程-標準步驟

Step 1

- 點開Google Chrome 瀏覽器
- · 透過數位機器人Pathfinder · 蒐集一則HN進入個人化知識庫 (PKB)

 Collect a HN into PKB via Pathfinder on a Google Chrome browser

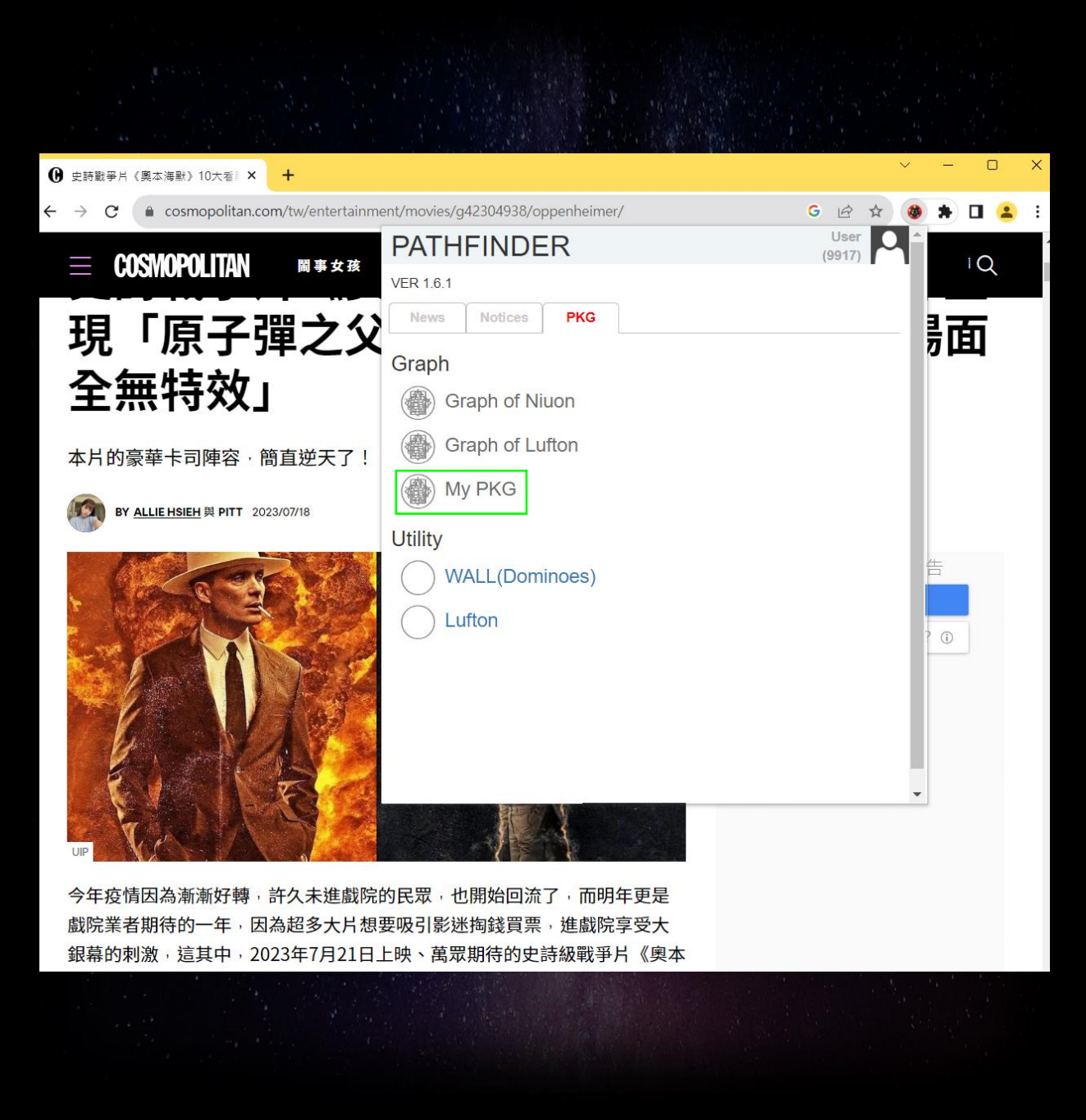

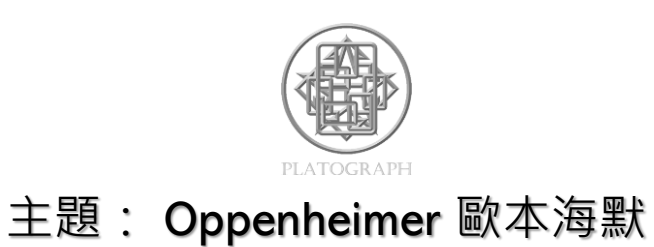

MindMatrix (MMX) 模組建構流程-標準步驟

Step 2

G G

#### • 透過數位機器人Pathfinder中的捷徑,點擊PKG

• 點擊下方 My PKG · 即可開啟PKG

• Open the PKG vis Pathfinder

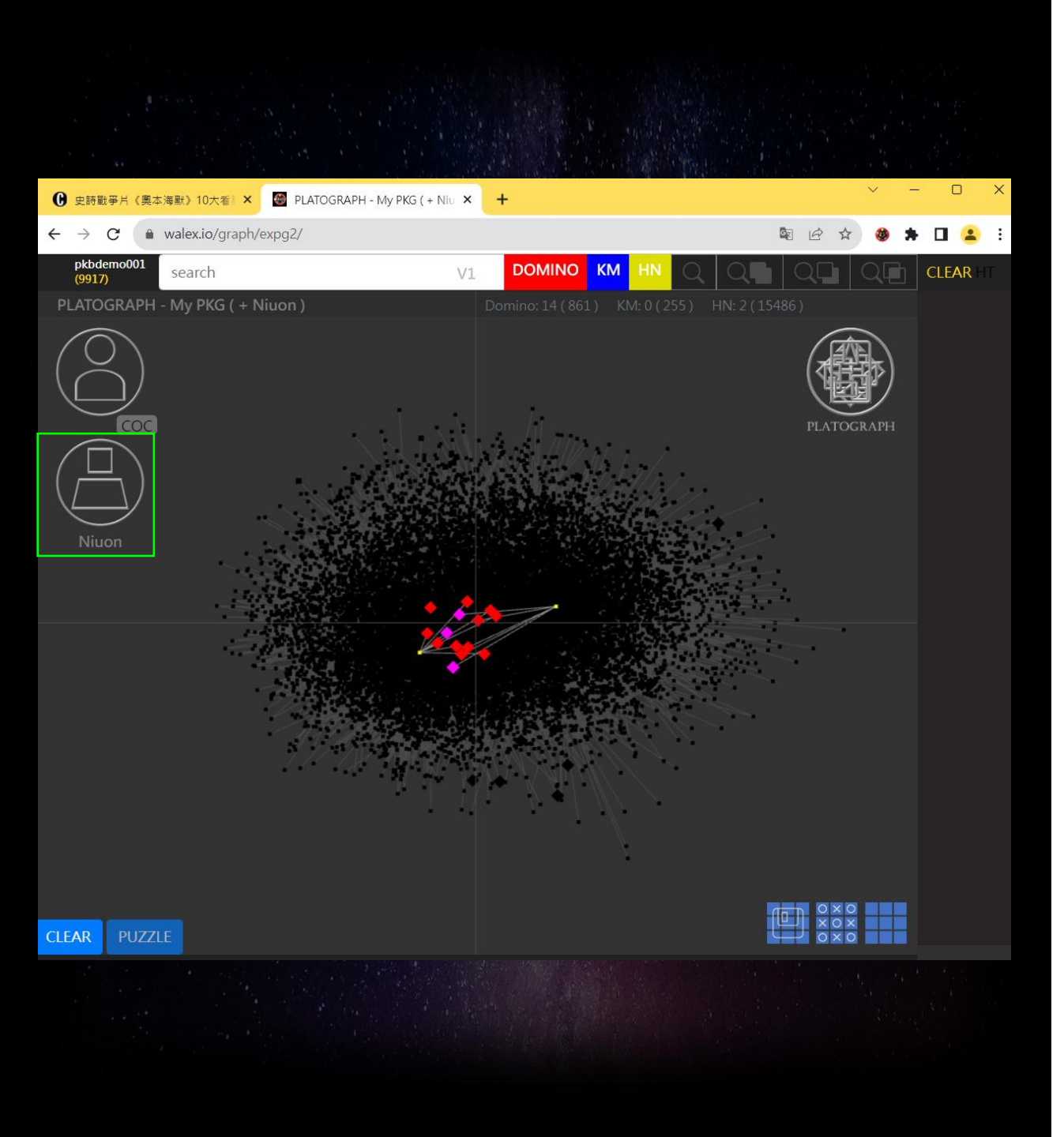

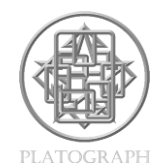

MindMatrix (MMX) 模組建構流程-標準步驟

Step 3

G

- 進入My PKG
- 點擊Niuon,請耐心等待圖譜開啟
- 左邊畫面會顯示個人與Nuion兼容的知識圖譜

• Connect the PKG with Niuon

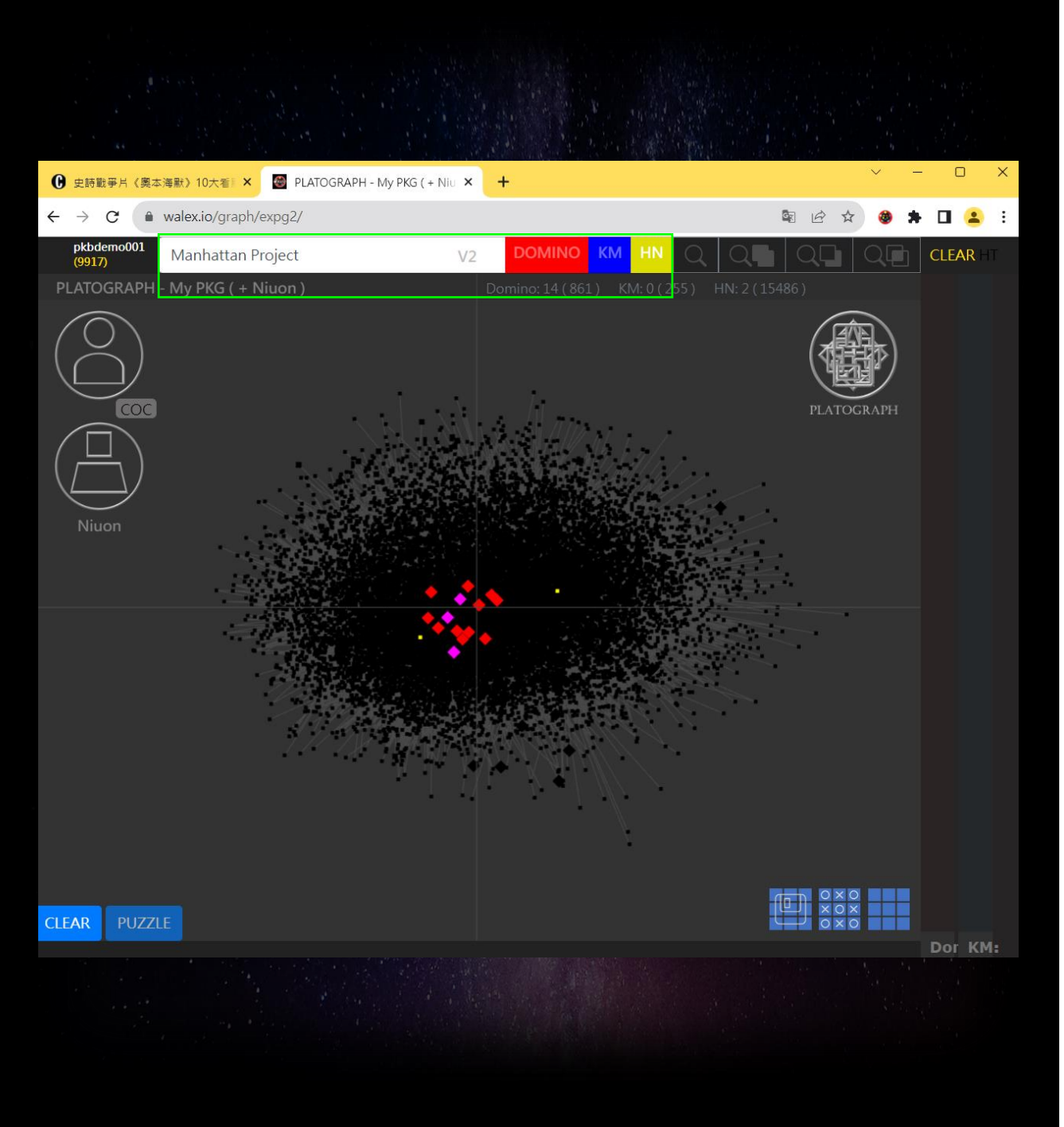

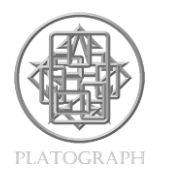

MindMatrix (MMX) 模組建構流程-標準步驟

Step 4

- AA

• 在PKG左上方的搜尋欄位,輸入兩個至多個關鍵字

(Manhattan Project)-蒐集的HN中曾經輸入的相關文字。

- 以V2模式(點擊V1將更換成V2)開啟知識圖譜
- 點擊紅色DOMINO與藍色KM,使其字樣變成灰色,只留下 黃色HN。
  DOMINO KM HN
- 點擊搜尋 🔍
- Search for the collected HN in the V2 mode with 2 or more keywords on the PKG

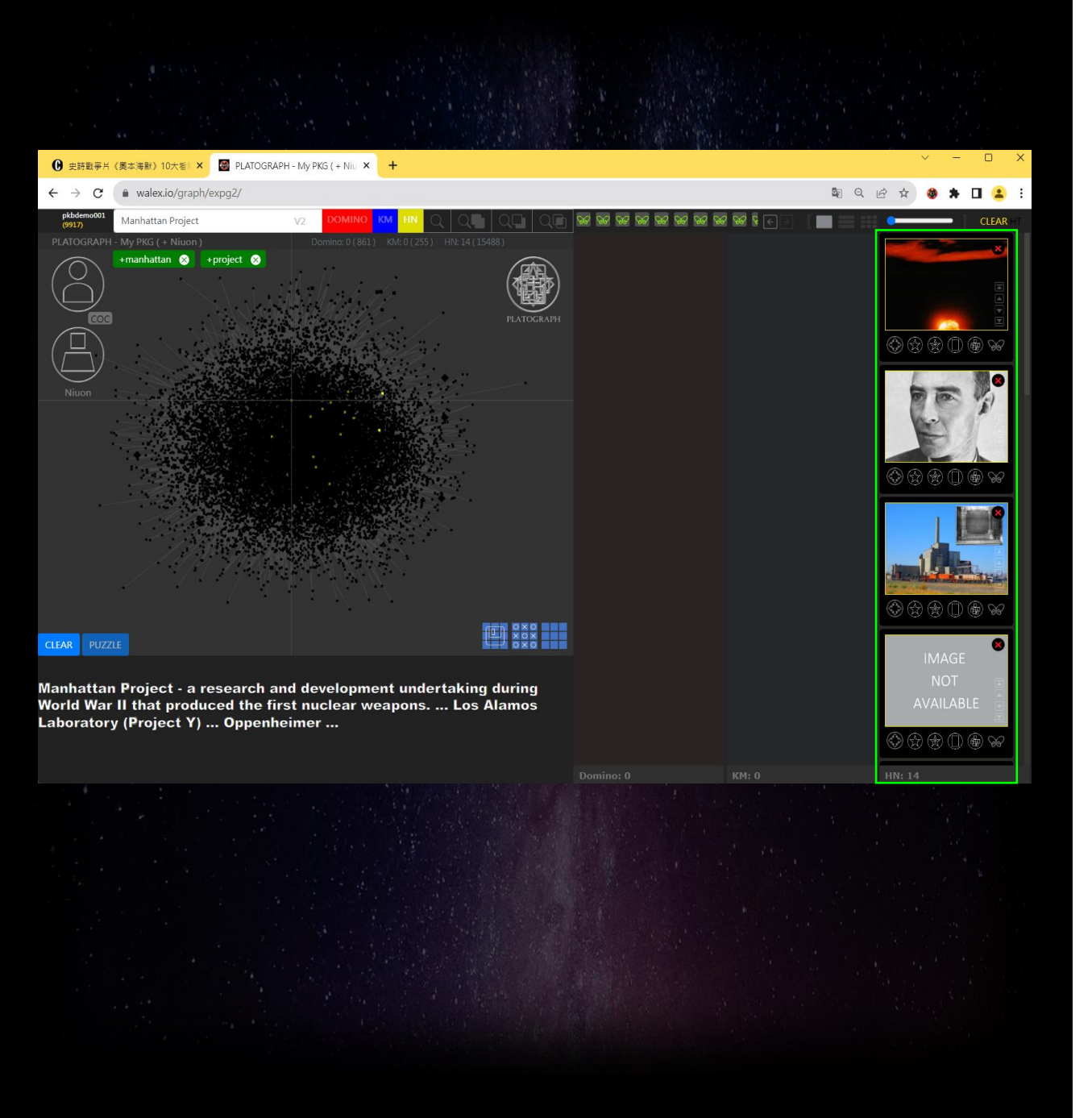

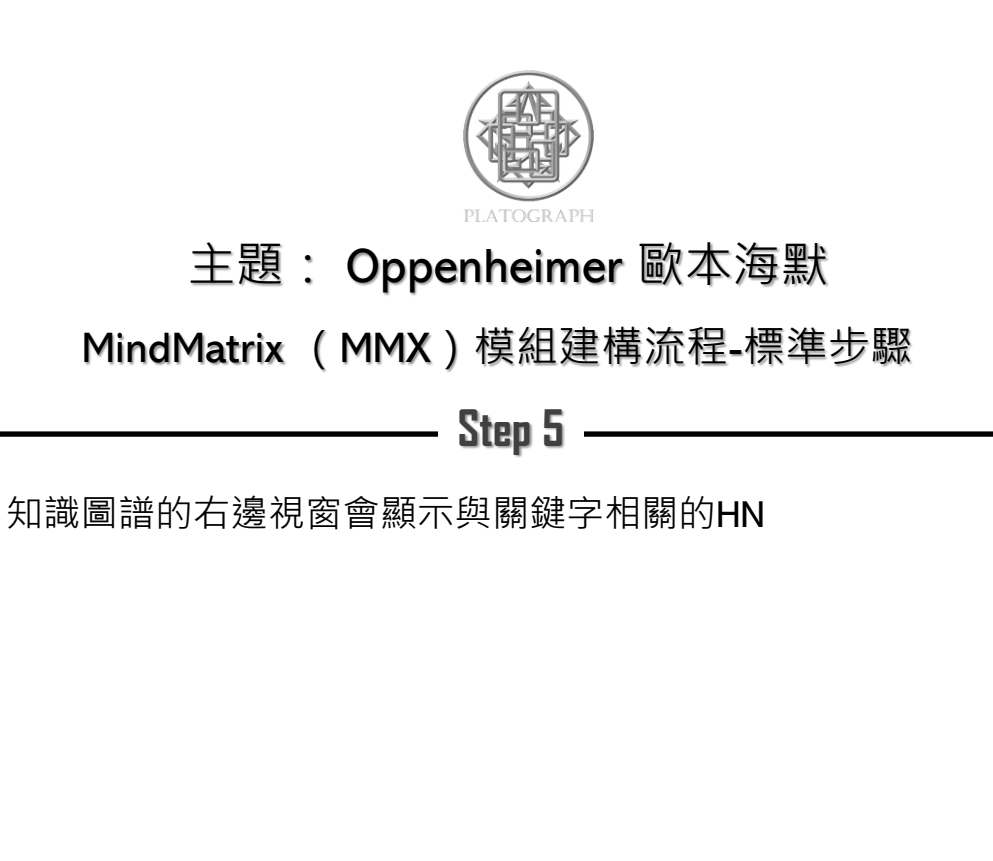

GG

• Show the windows of the markers on the PKG

.

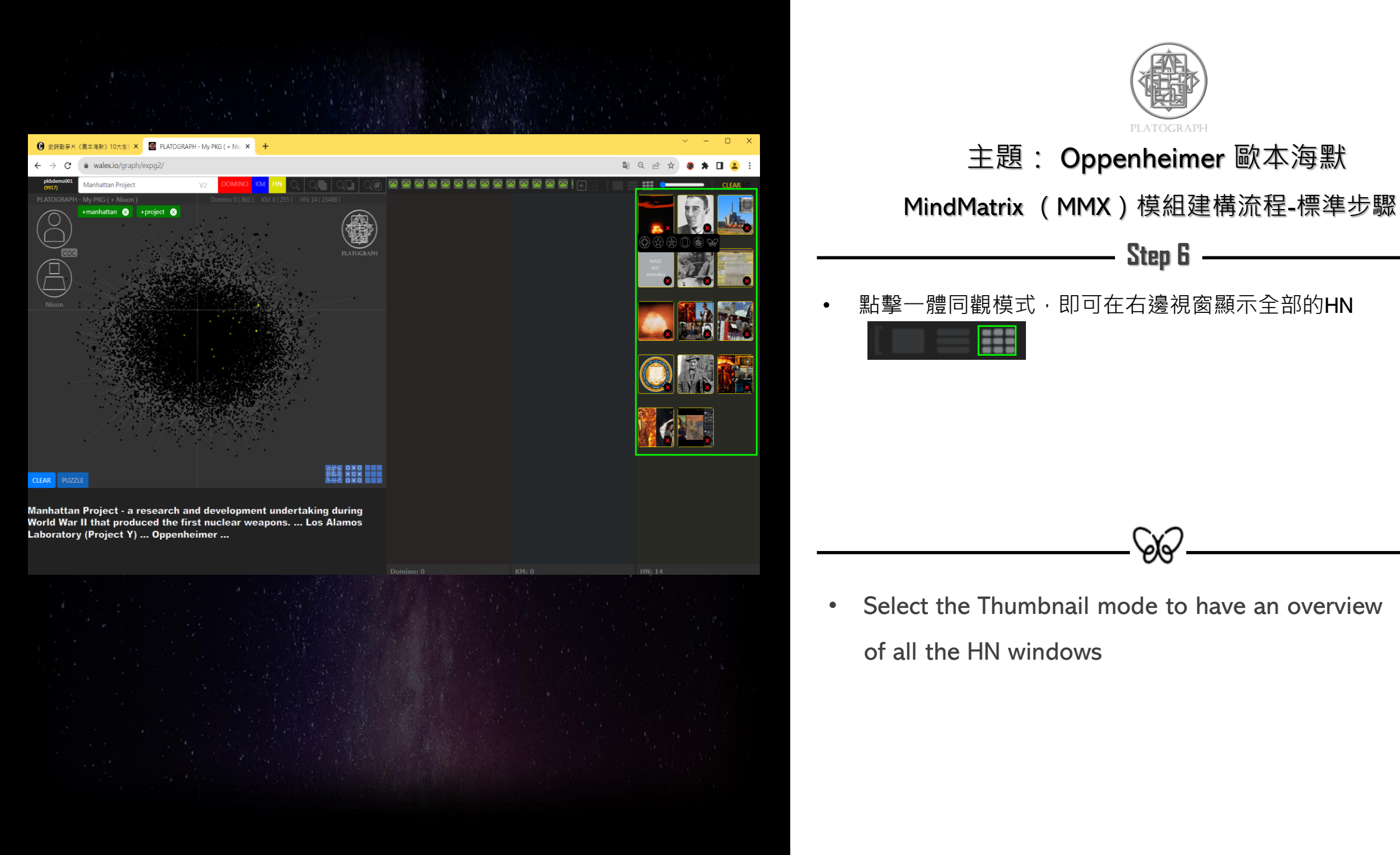

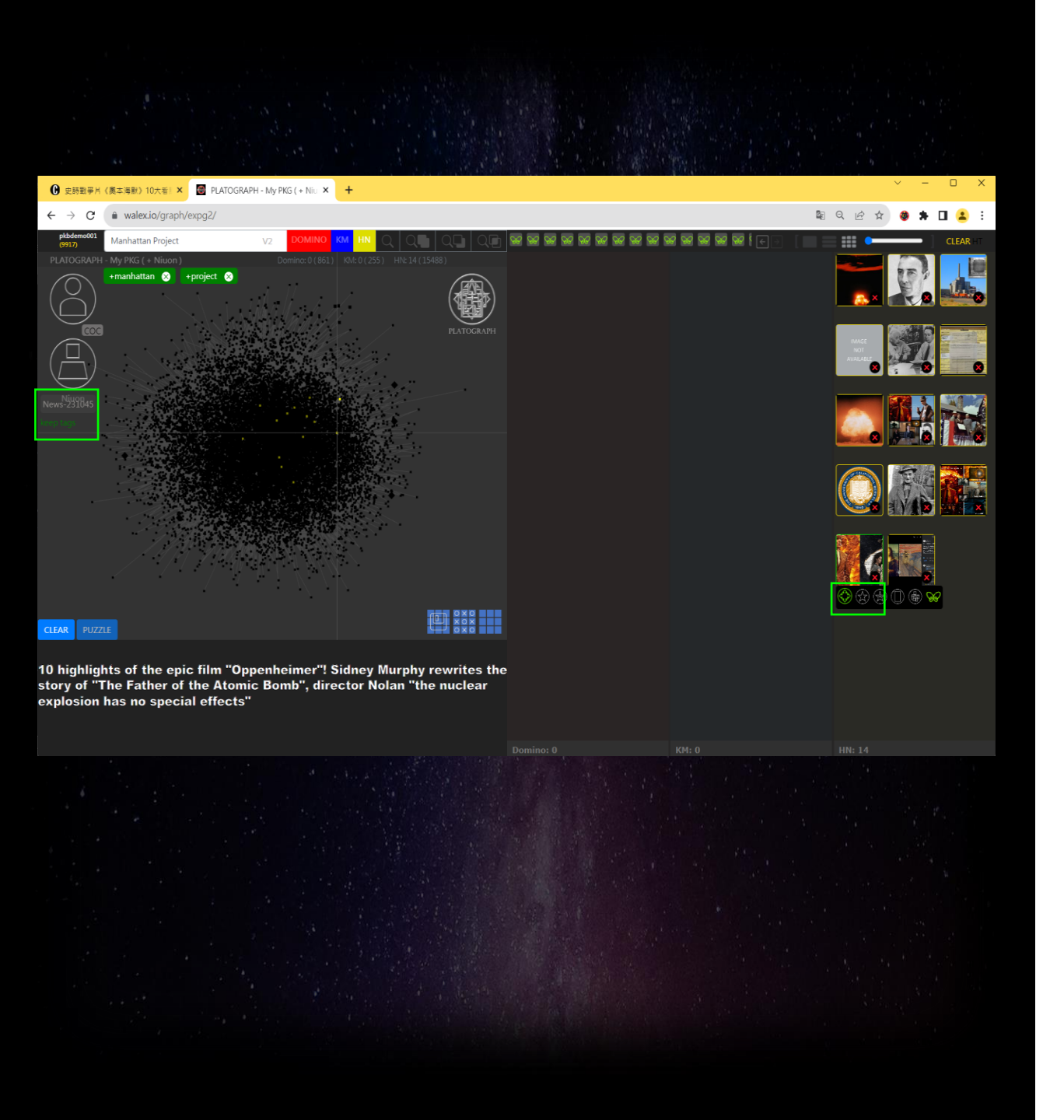

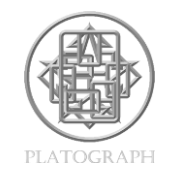

MindMatrix (MMX) 模組建構流程-標準步驟

Step 7

G G

#### • 確認蒐集的HN<sup>,</sup>並點擊Buoy(浮標)固定HN

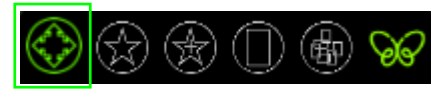

• Check out the collected HN with Buoy

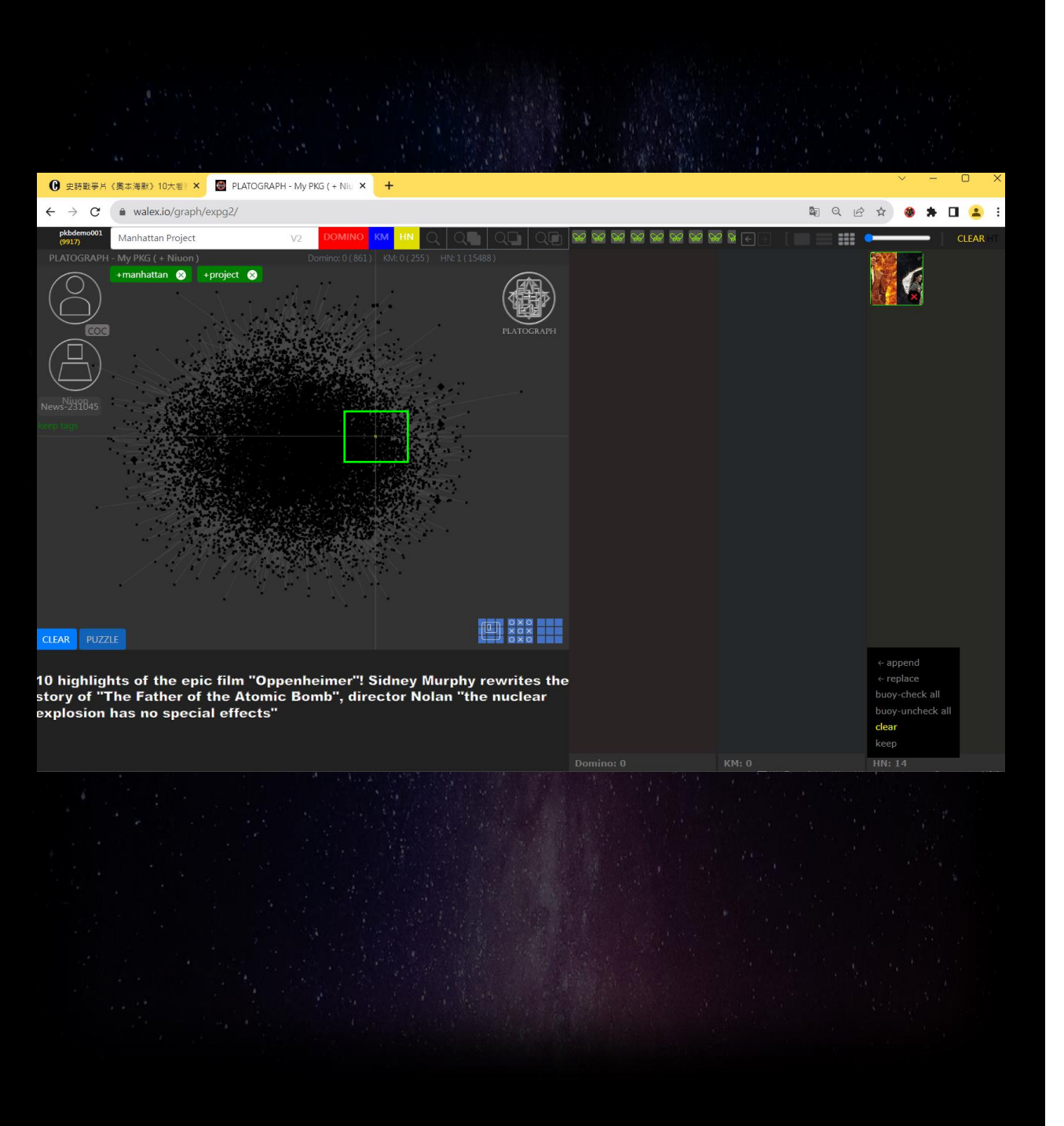

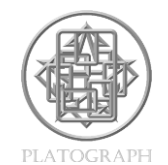

MindMatrix (MMX) 模組建構流程-標準步驟

#### Step 8

GG (

- 滑鼠移到HN最下方,會出現clear的字樣
- 點擊clear · 右邊視窗僅會留下蒐集的HN
- 點擊 · 左邊圖譜僅會留下蒐集之HN的黃點
- 如此便清除未被Buoy(浮標)固定的HN

Clear the windows of the unbuoyed HNs

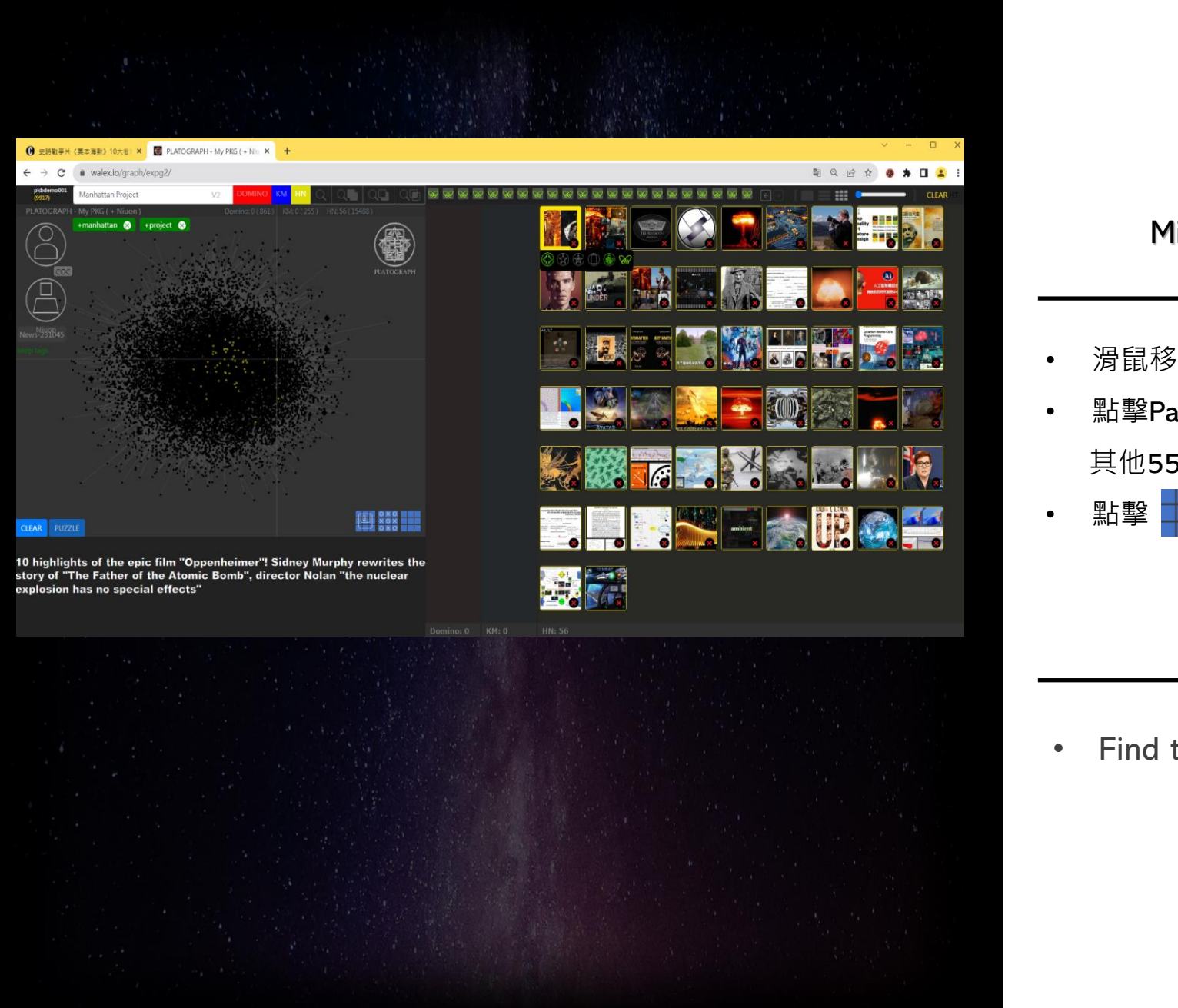

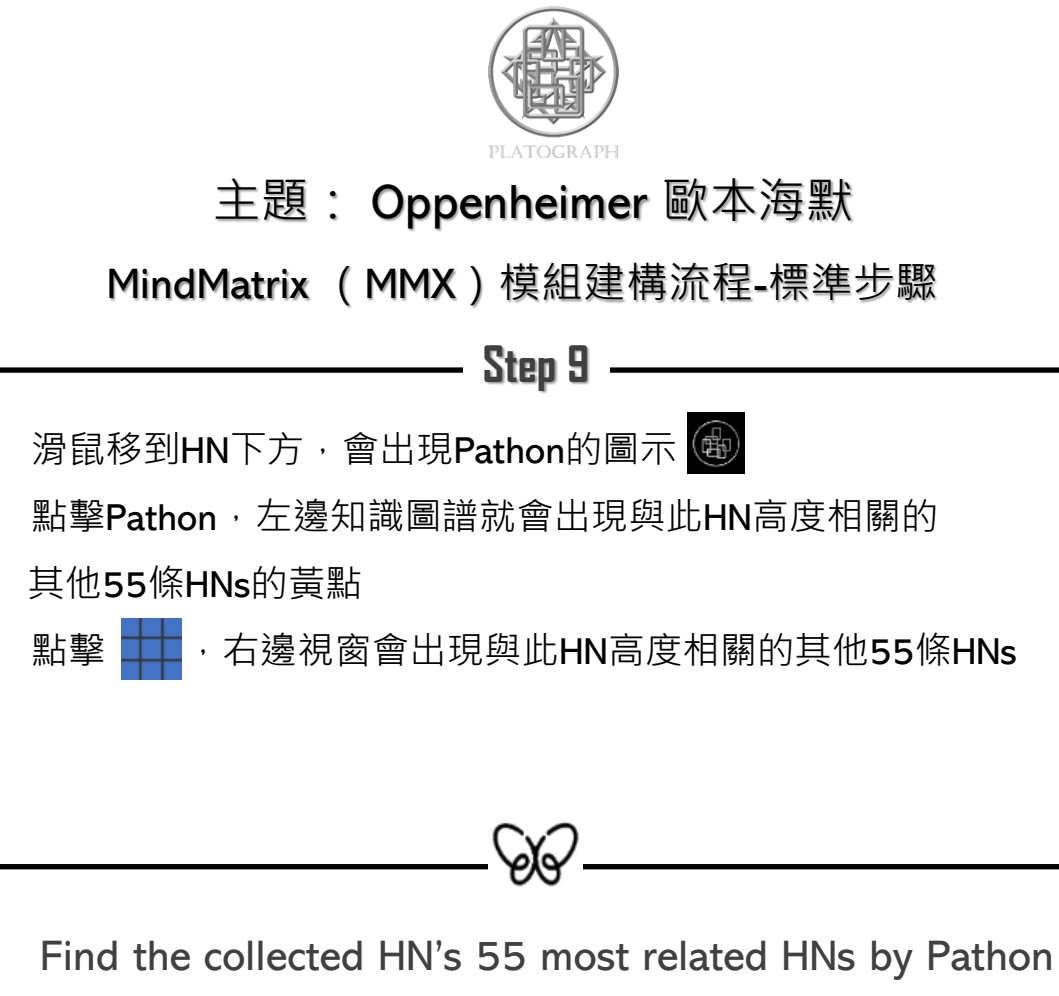

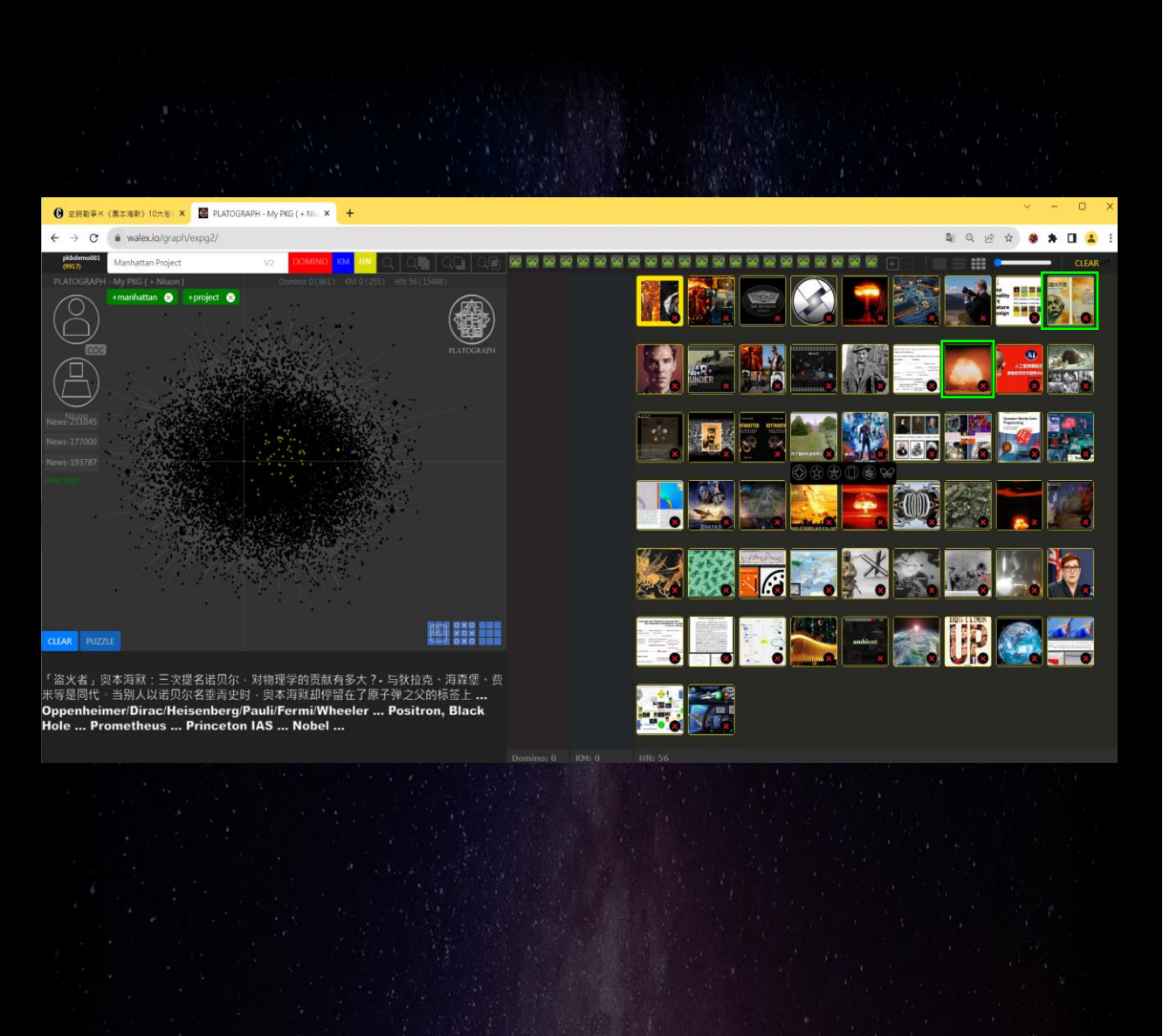

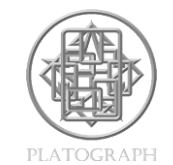

MindMatrix (MMX) 模組建構流程-標準步驟

Step 10

- 確認蒐集的HN
- 接著挑選另外兩則使用者最有興趣的HNs · 並透過Buoy(浮標) 固定

• Check out the collected HN and other 2 selected most interesting HNs with Buoy

GG

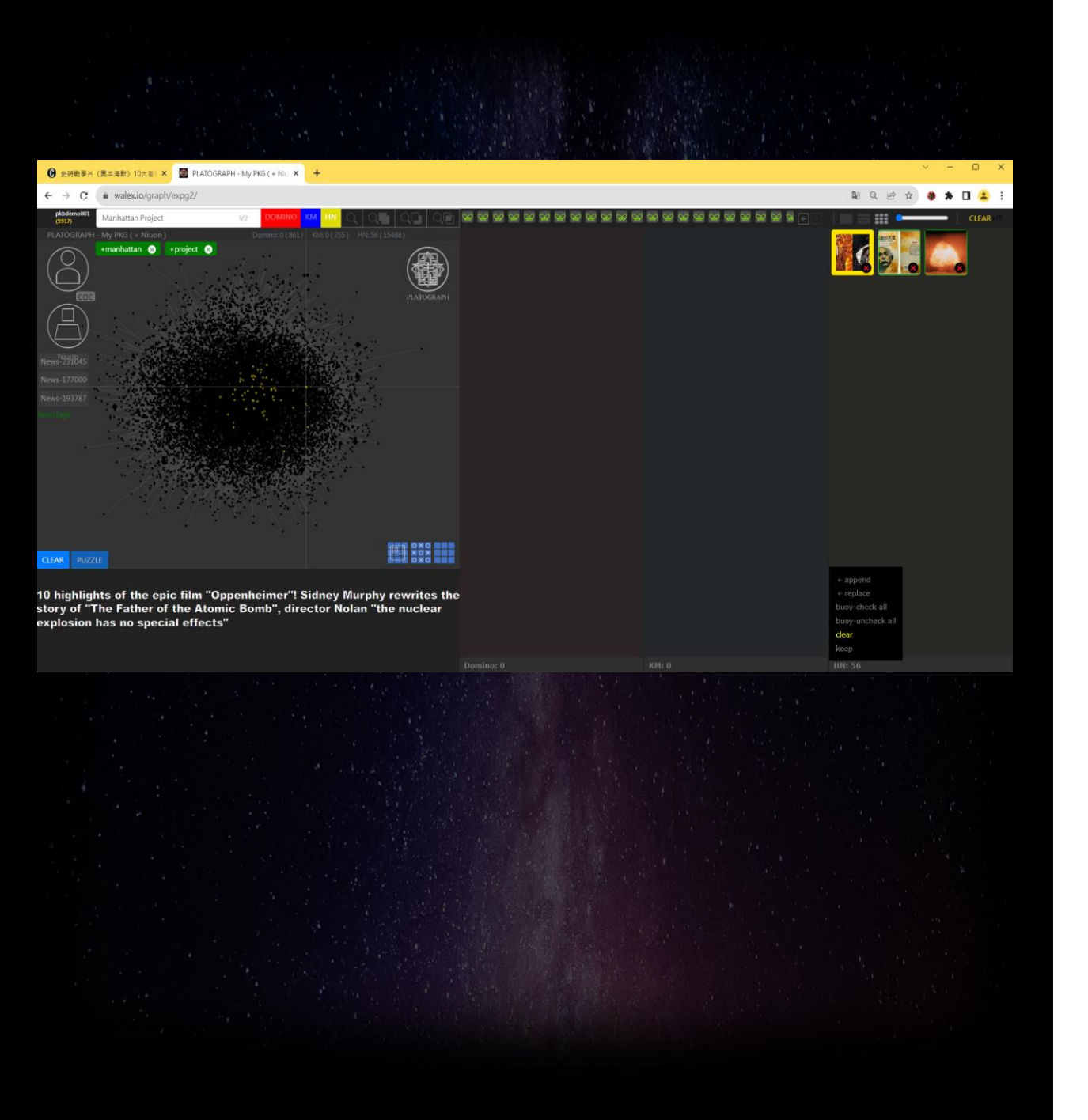

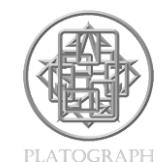

MindMatrix (MMX) 模組建構流程-標準步驟

Step 11

GG -

點擊clear, 清除右邊視窗未被Buoy(浮標)固定的HNs

• Clear the windows of the unbuoyed HNs

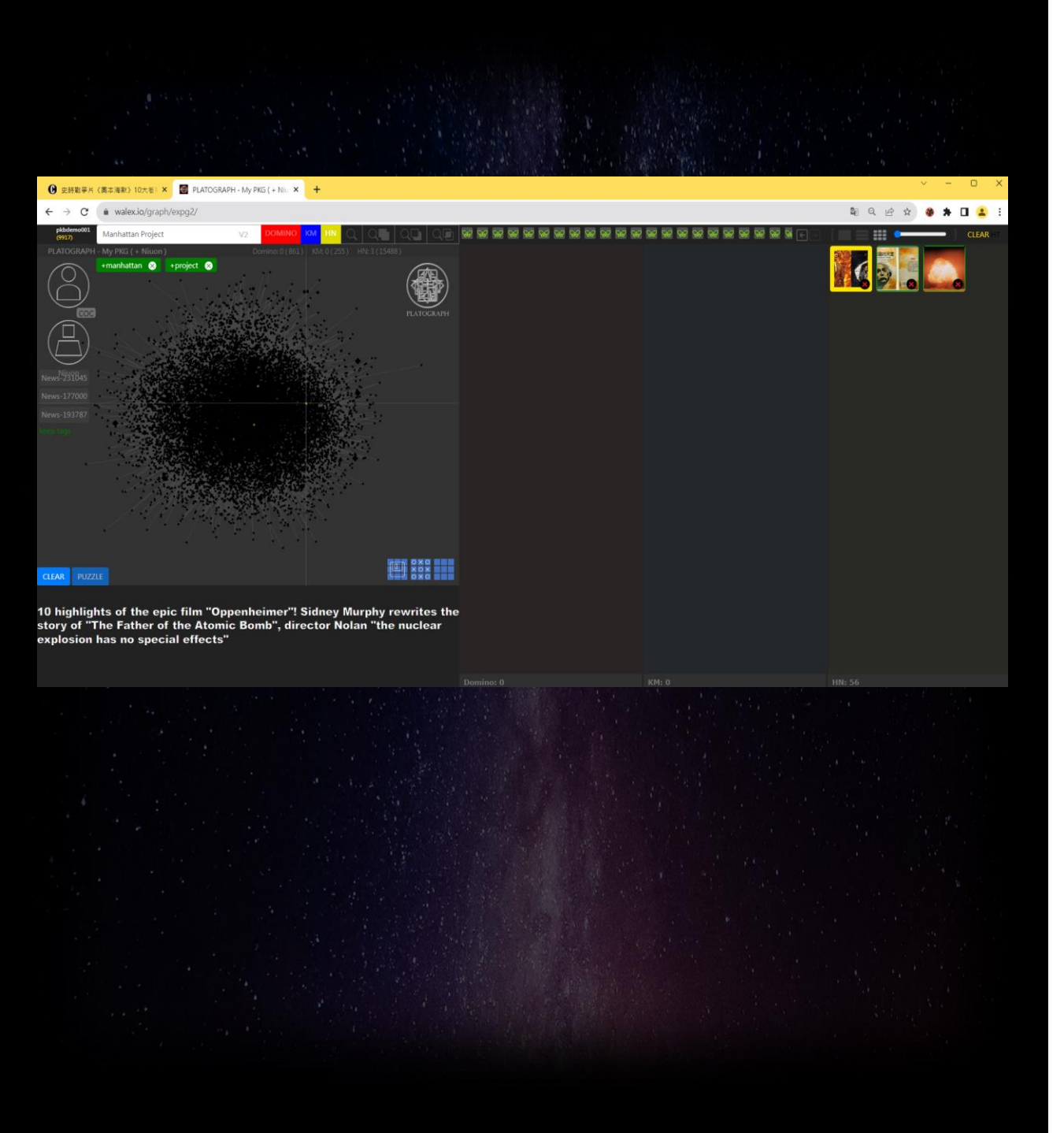

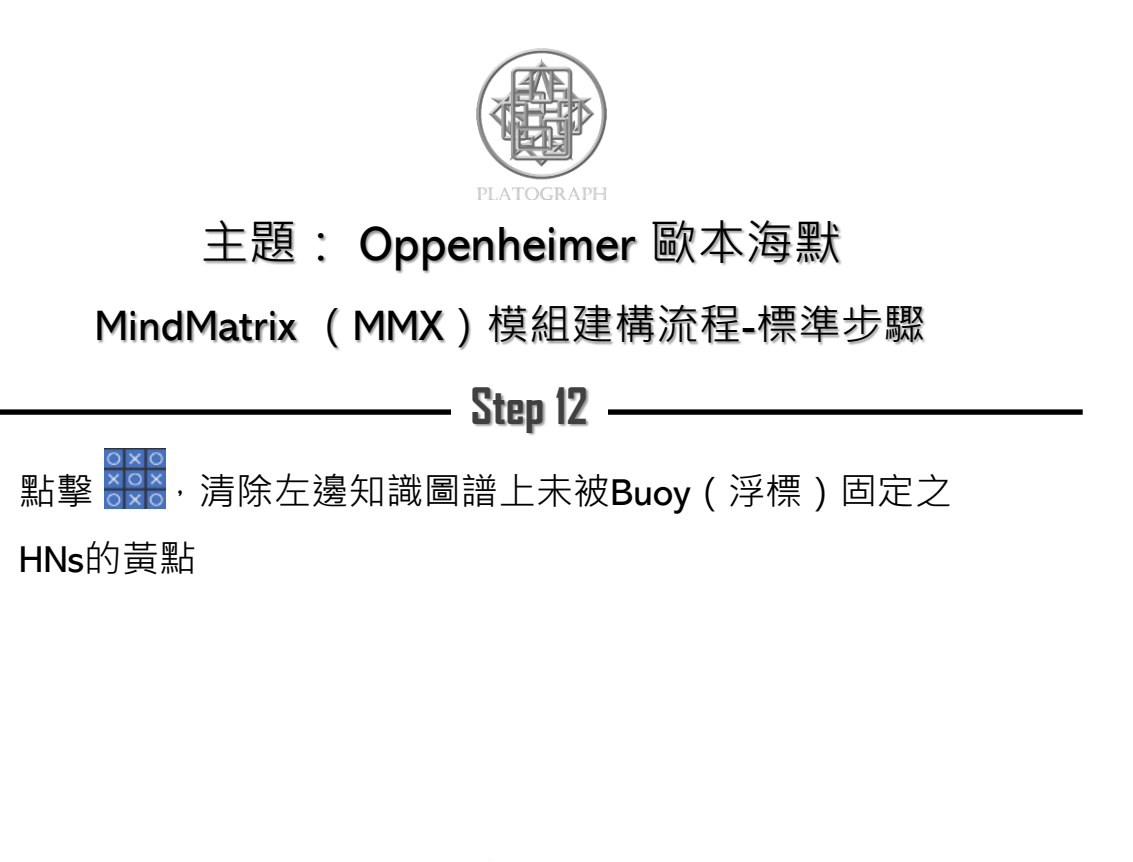

G G

• Clear the unbuoyed markers on the graph

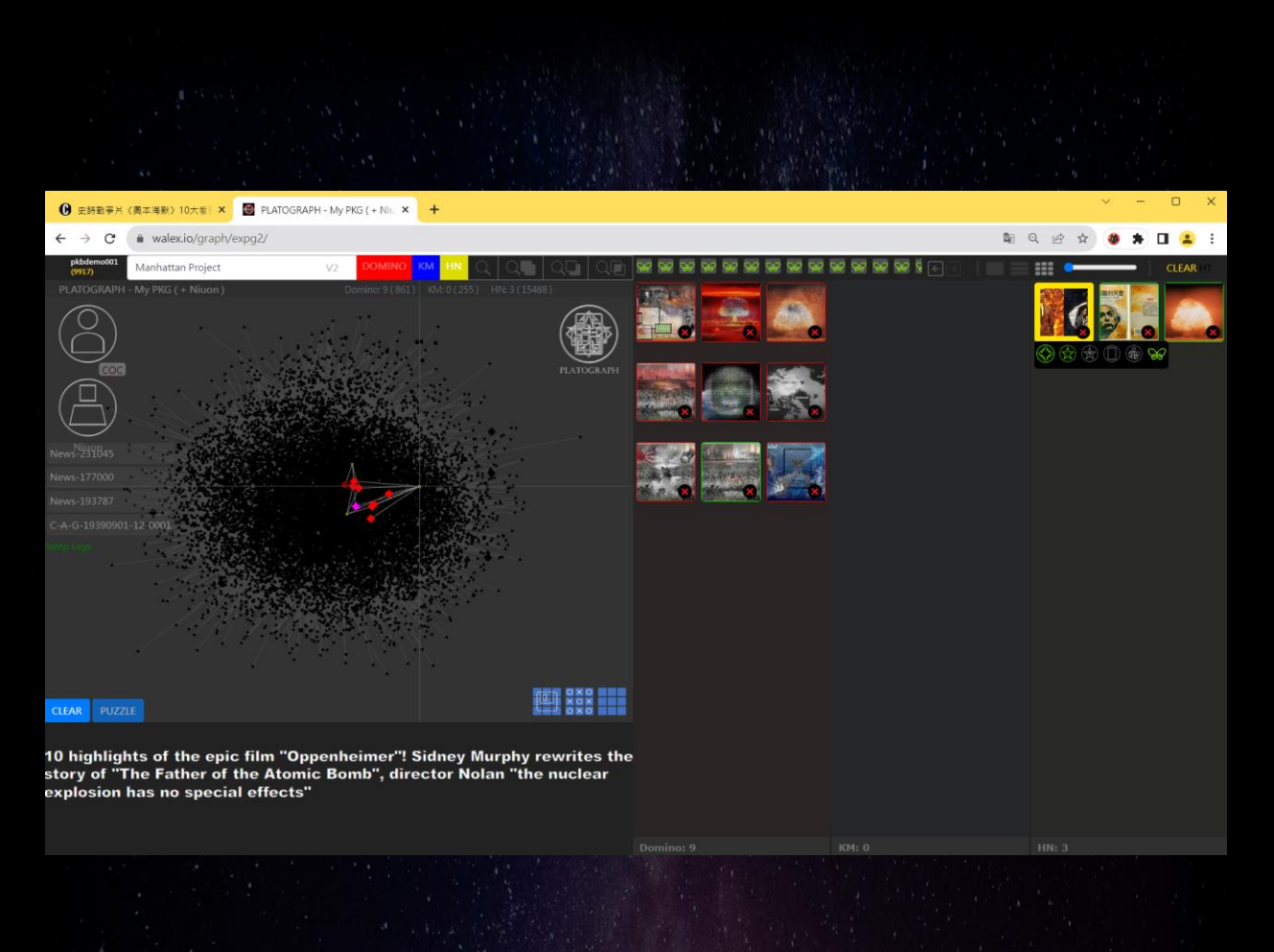

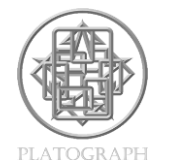

MindMatrix (MMX) 模組建構流程-標準步驟

Step 13

#### 

▪ 接著使用Buoy(浮標)固定與該HN合適的骨牌

• Select one of the three buoyed HNs & use Polymath to find its connected Ds (Dominoes)

GG (

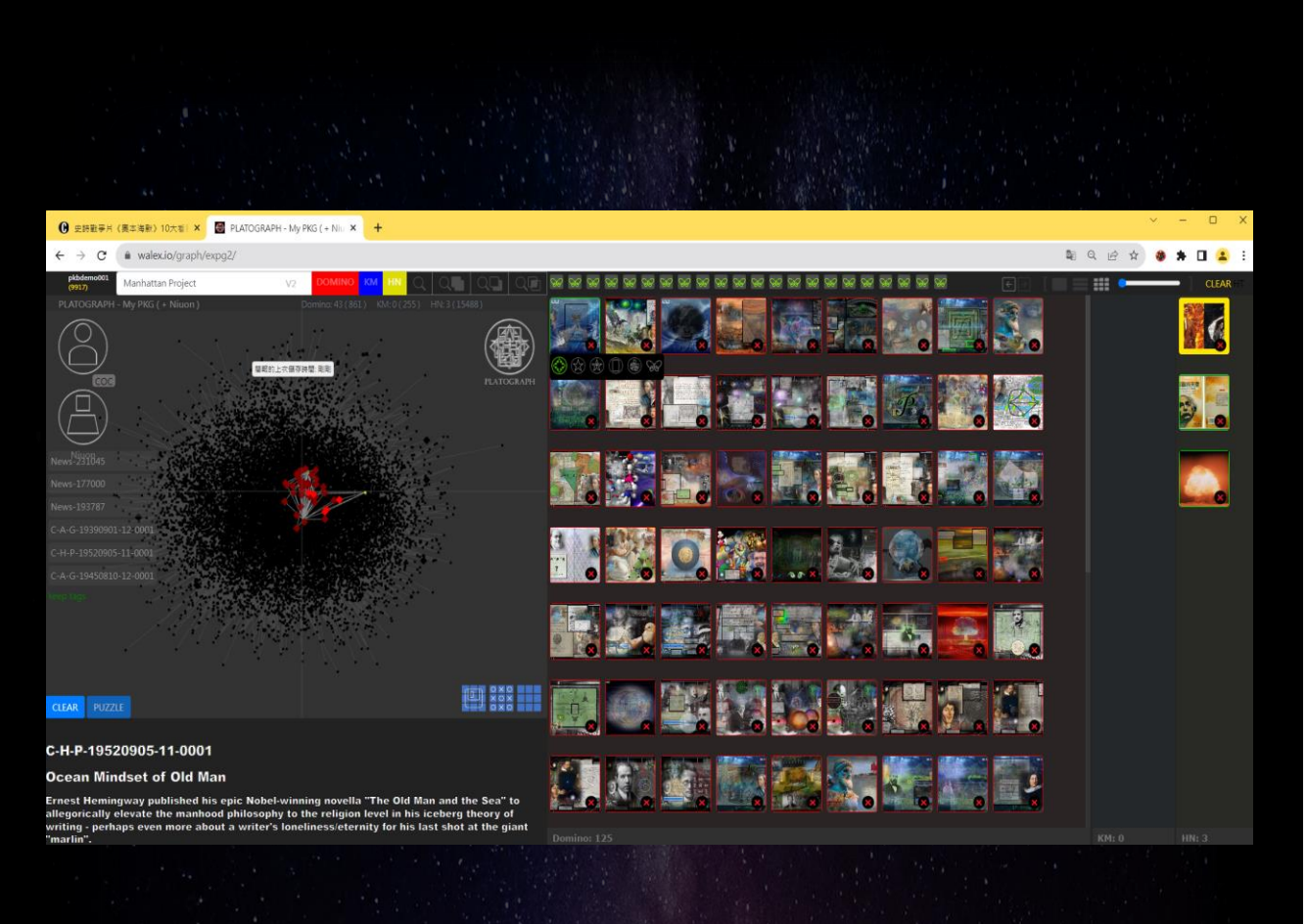

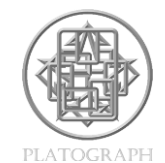

MindMatrix (MMX) 模組建構流程-標準步驟

Step 14

#### • 依照步驟13 · 找到符合3則HNs搭配之最合適的3張骨牌

• 接著使用Buoy(浮標)固定骨牌

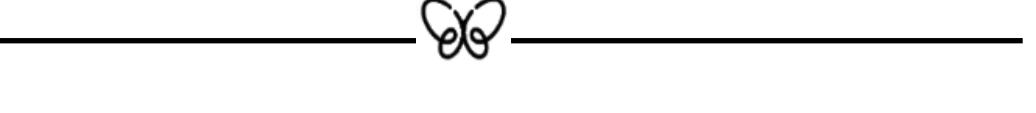

 Select and check out 3 Ds most matched with the 3 HNs with Buoy

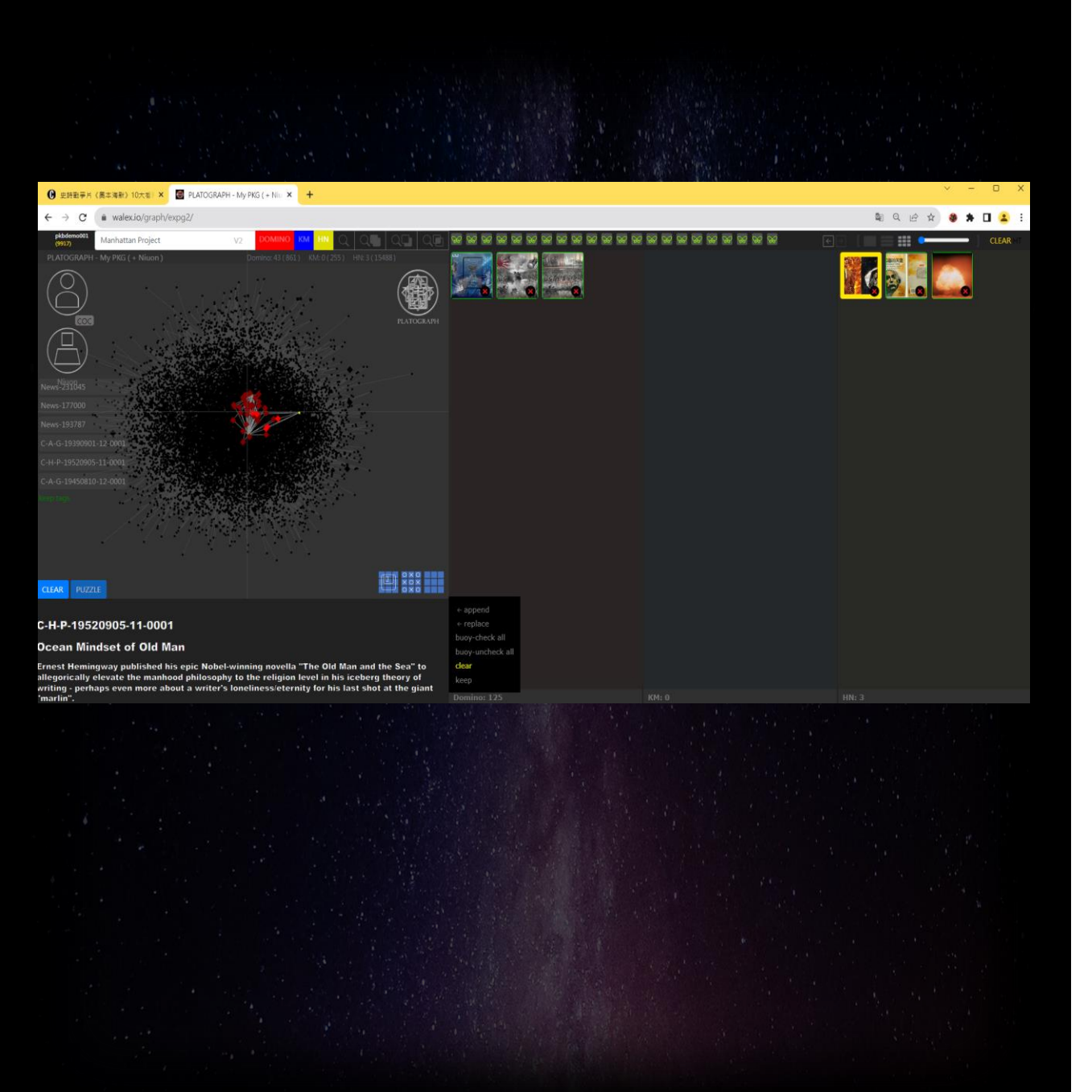

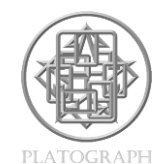

MindMatrix (MMX) 模組建構流程-標準步驟

Step 15

GG

#### 點擊clear.清除右邊視窗未被Buoy(浮標)固定的骨牌

• Clear the windows of the unbuoyed Ds

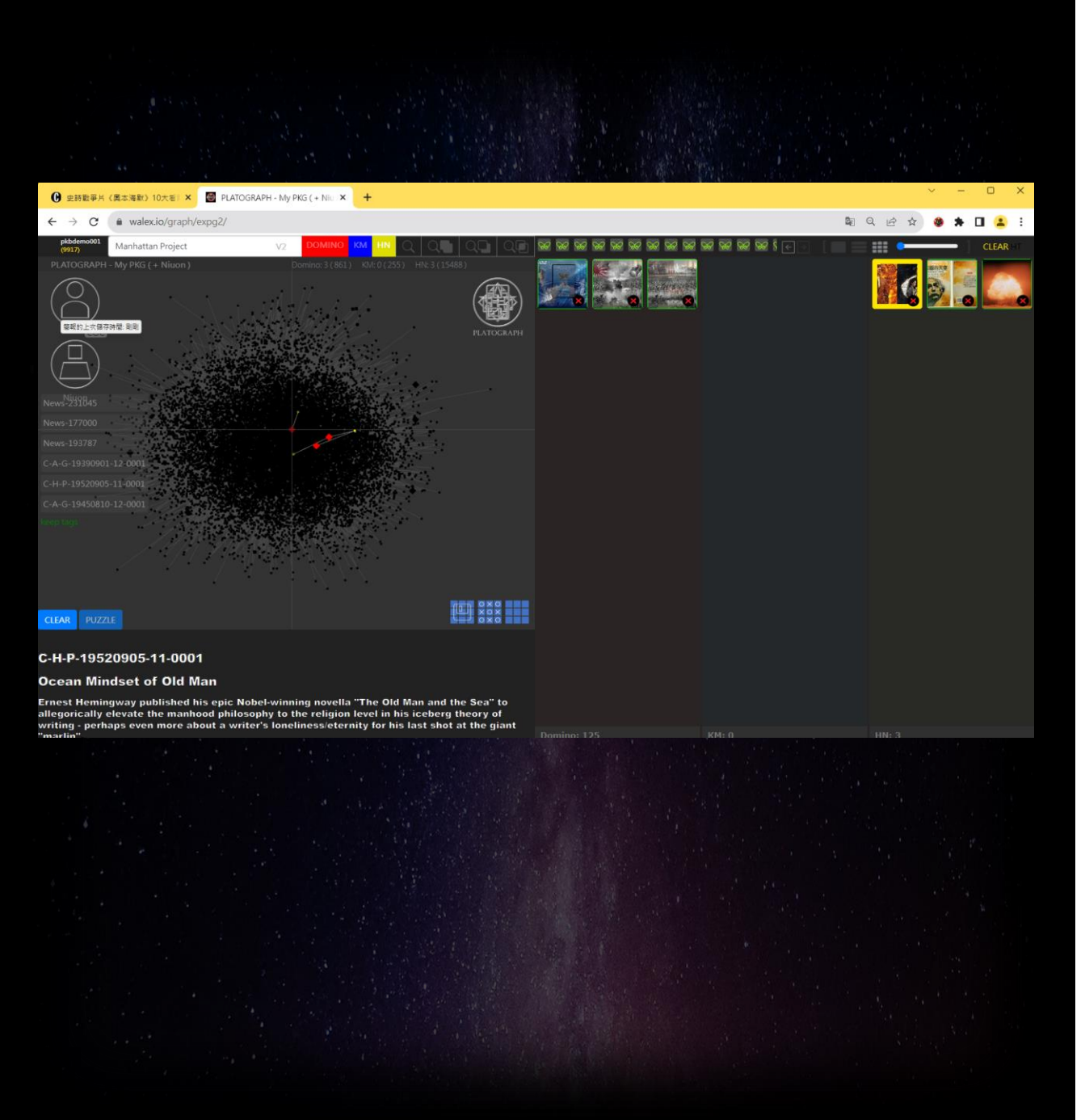

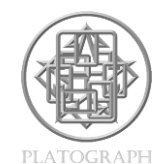

MindMatrix (MMX) 模組建構流程-標準步驟

Step 16

GG -

# 點擊 · 清除左邊知識圖譜上未被Buoy(浮標)固定之 HNs的紅色方塊

• Clear the unbuoyed markers on the graph

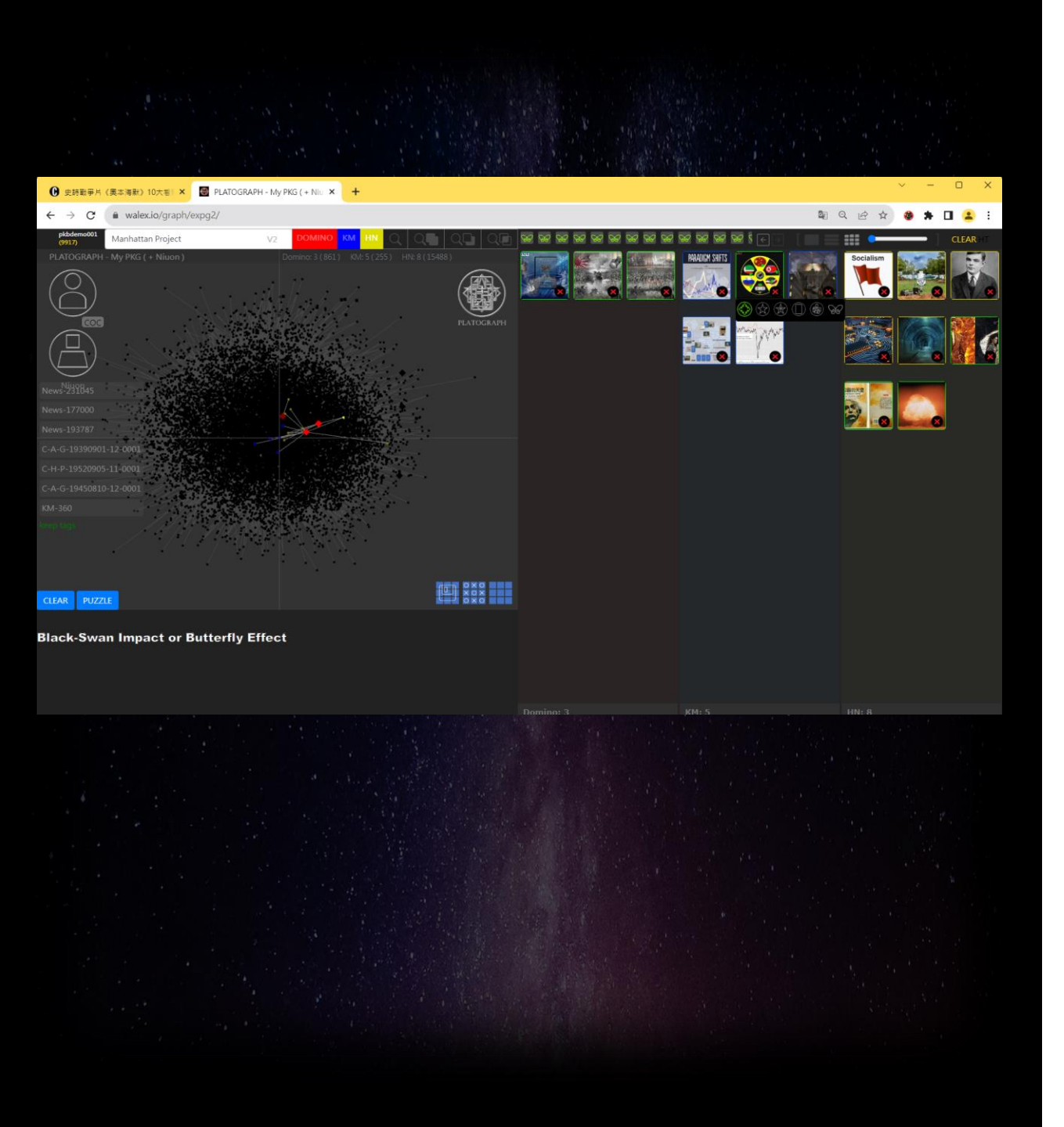

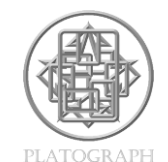

MindMatrix (MMX) 模組建構流程-標準步驟

Step 17

#### 從3張骨牌中挑選1張骨牌,並點擊該骨牌的智多星+ 🞯, 進而找到相對應的知識模組。

• 接著使用Buoy(浮標)固定與該骨牌合適的知識模組

 Select one of the three buoyed Ds & use Polymath+ to suggest some of its connected KMs

¥

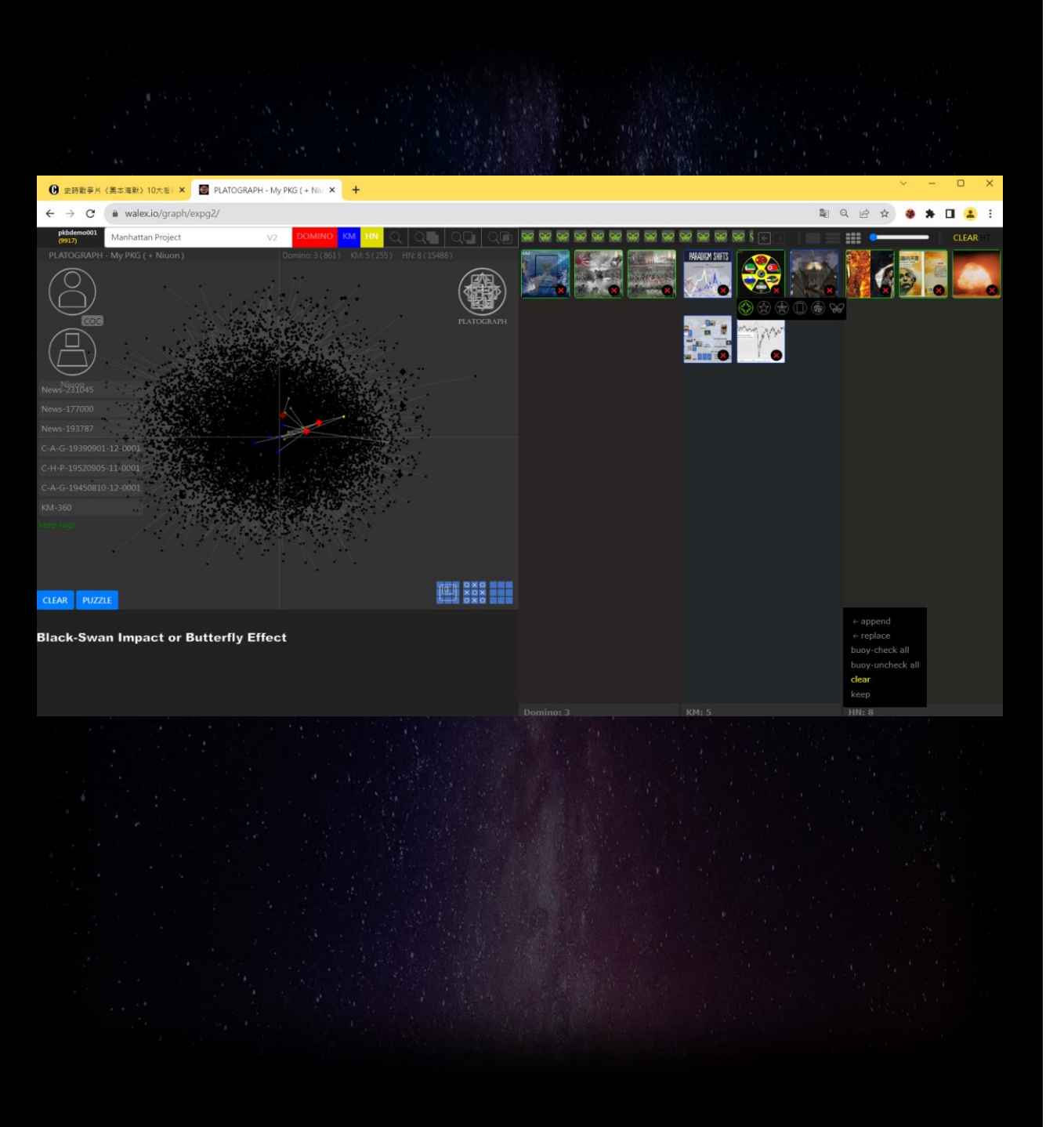

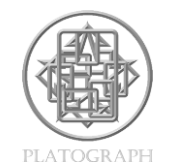

MindMatrix (MMX) 模組建構流程-標準步驟

Step 18

GG

點擊clear · 清除右邊視窗未被Buoy(浮標)固定的HNs

• Clear the windows of the unbuoyed HNs

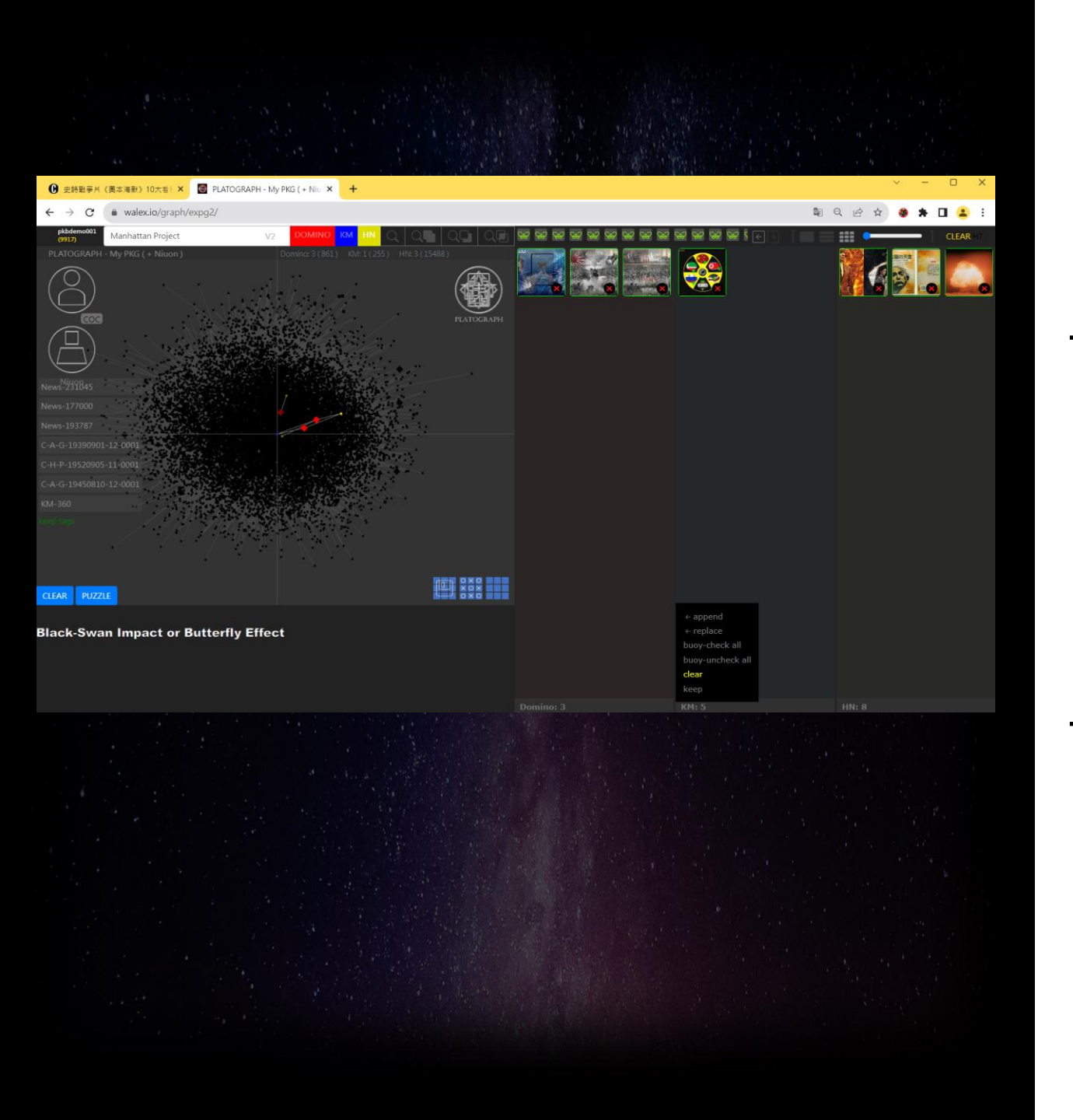

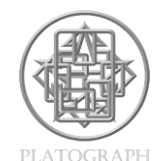

MindMatrix (MMX) 模組建構流程-標準步驟

## \_\_\_\_\_\_ **Step 19** \_\_\_\_\_ 試著找到一個知識模組<sup>,</sup>與以Buoy(浮標)固定之骨牌和

HNs高度相關,成為兩者間的知識橋樑與知識指引。

• Try to find a KM quite related to the buoyed Ds/HNs

GG -

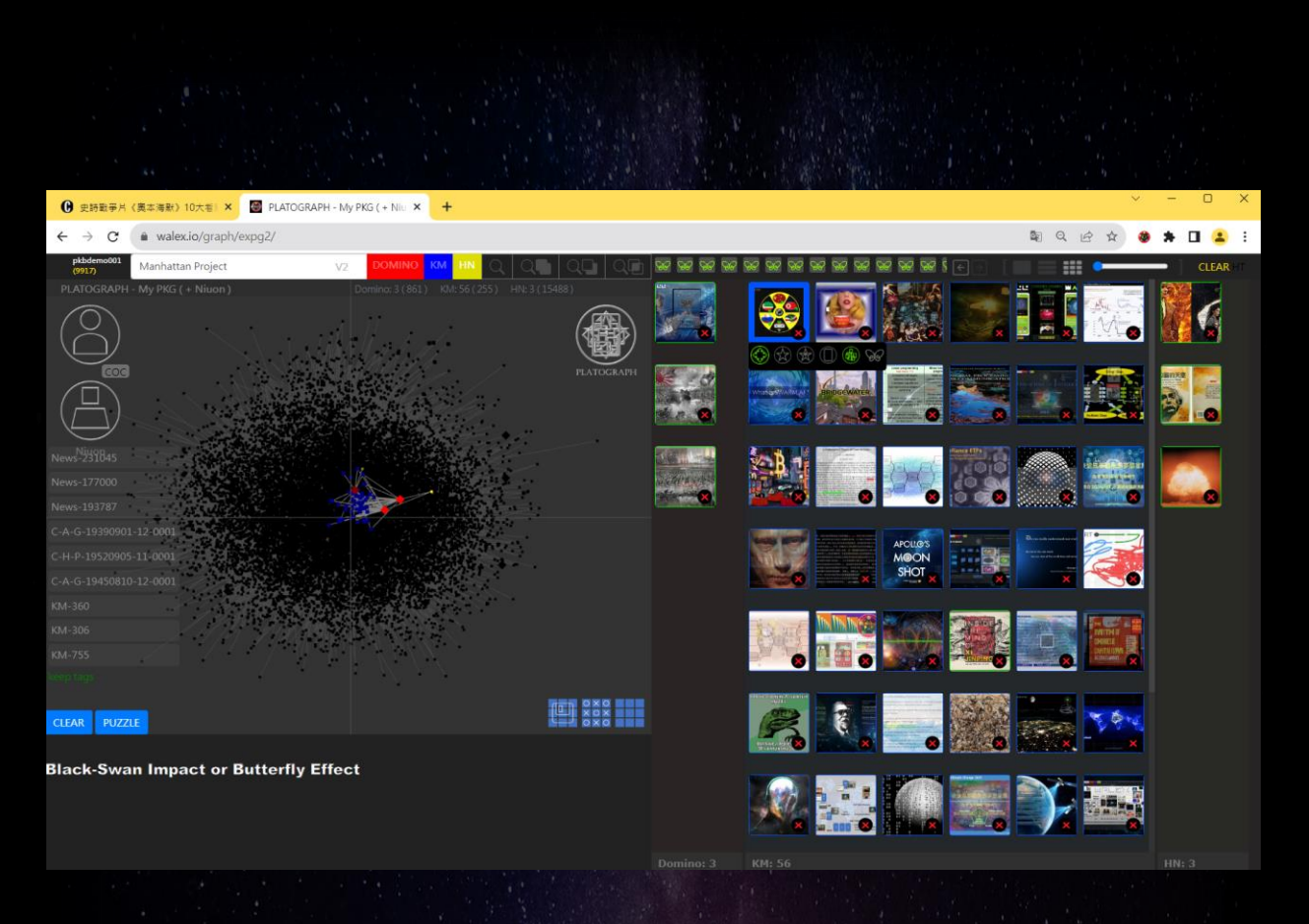

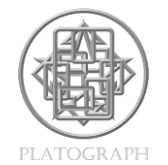

MindMatrix (MMX) 模組建構流程-標準步驟

Step 20

## 透過此知識模組找到與以Buoy(浮標)固定之骨牌和HNs相 關的其他55個知識模組。

Use this KM to find 55 more KMs related to the buoyed

Ds/HNs

•

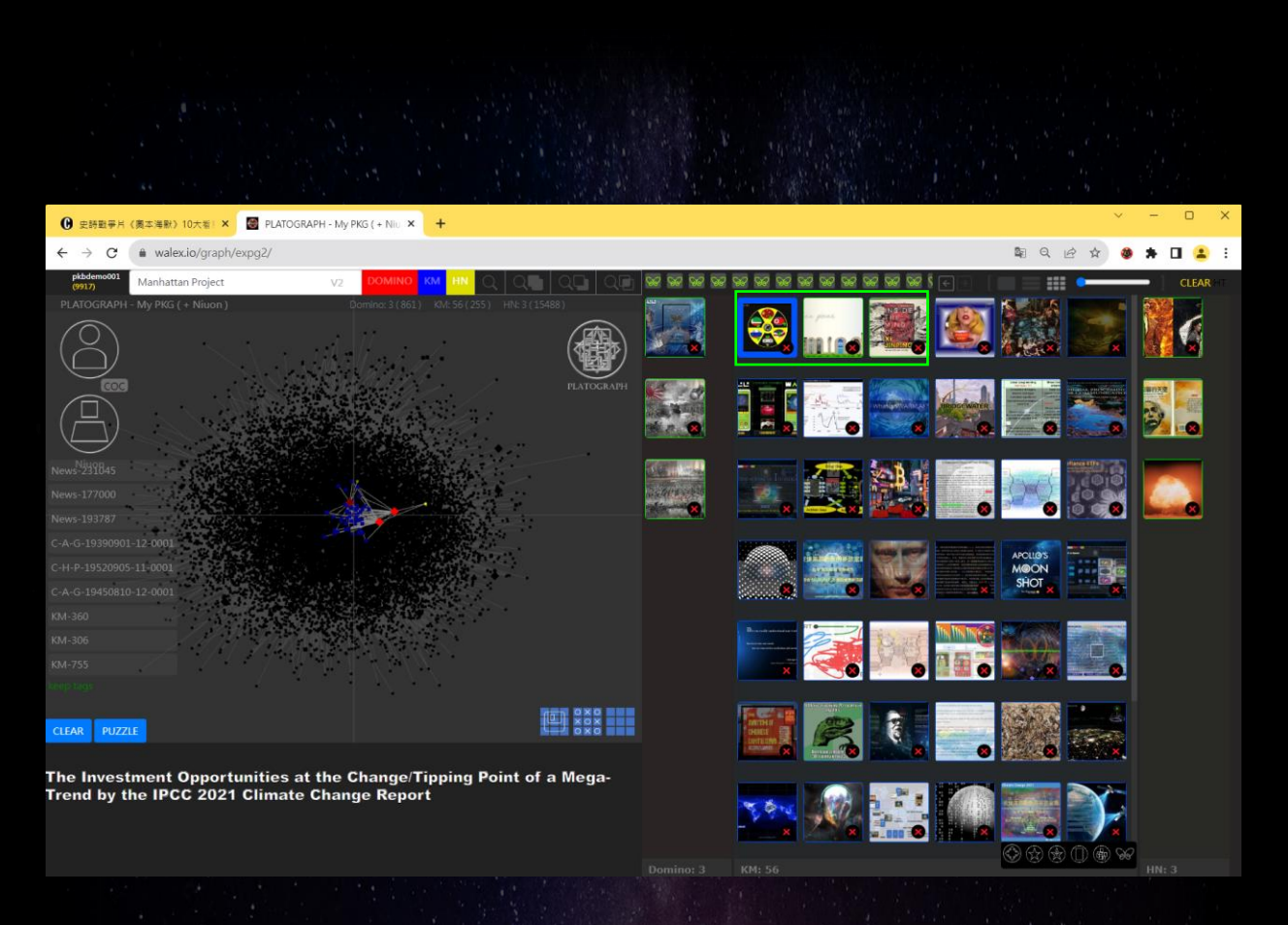

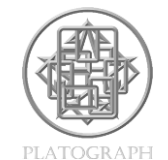

MindMatrix (MMX) 模組建構流程-標準步驟

Step 21

#### • 找到與3張骨牌與HNs搭配之最合適的3個知識模組

• 接著使用Buoy(浮標)固定之

 Check out 3 KMs most matched with the buoyed Ds/HNs with Buoy

GG -

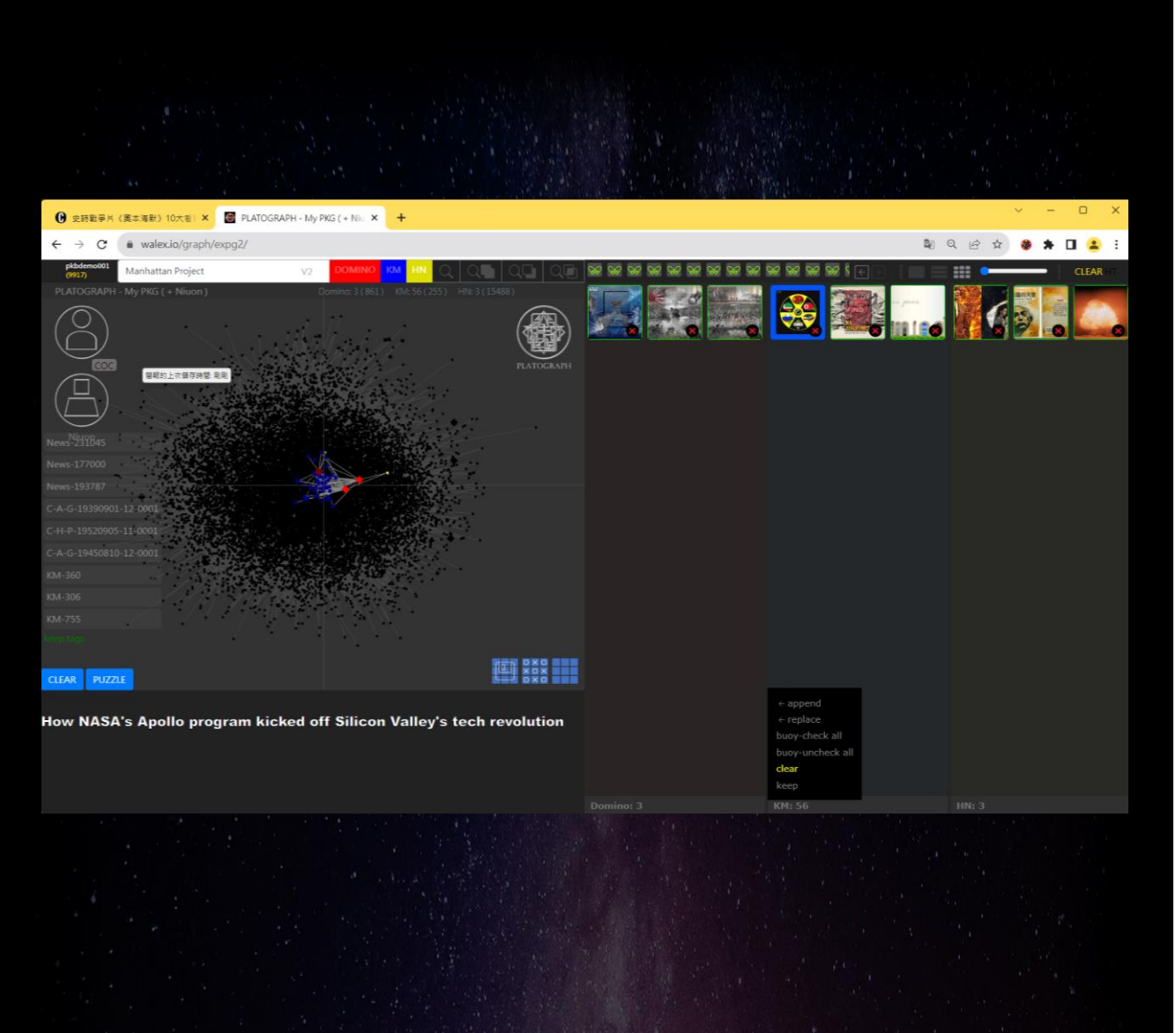

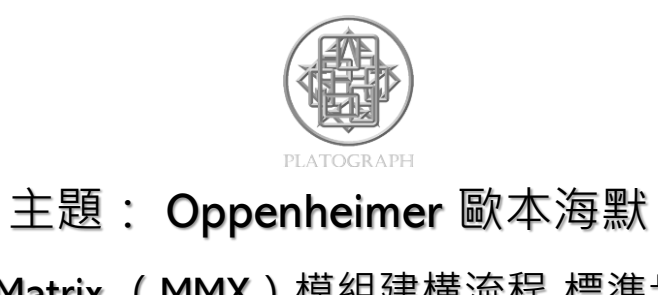

MindMatrix (MMX) 模組建構流程-標準步驟

Step 22

<del>G</del>

#### • 點擊clear · 清除右邊視窗未被Buoy ( 浮標 ) 固定的知識模組

• Clear the windows of the unbuoyed KMs

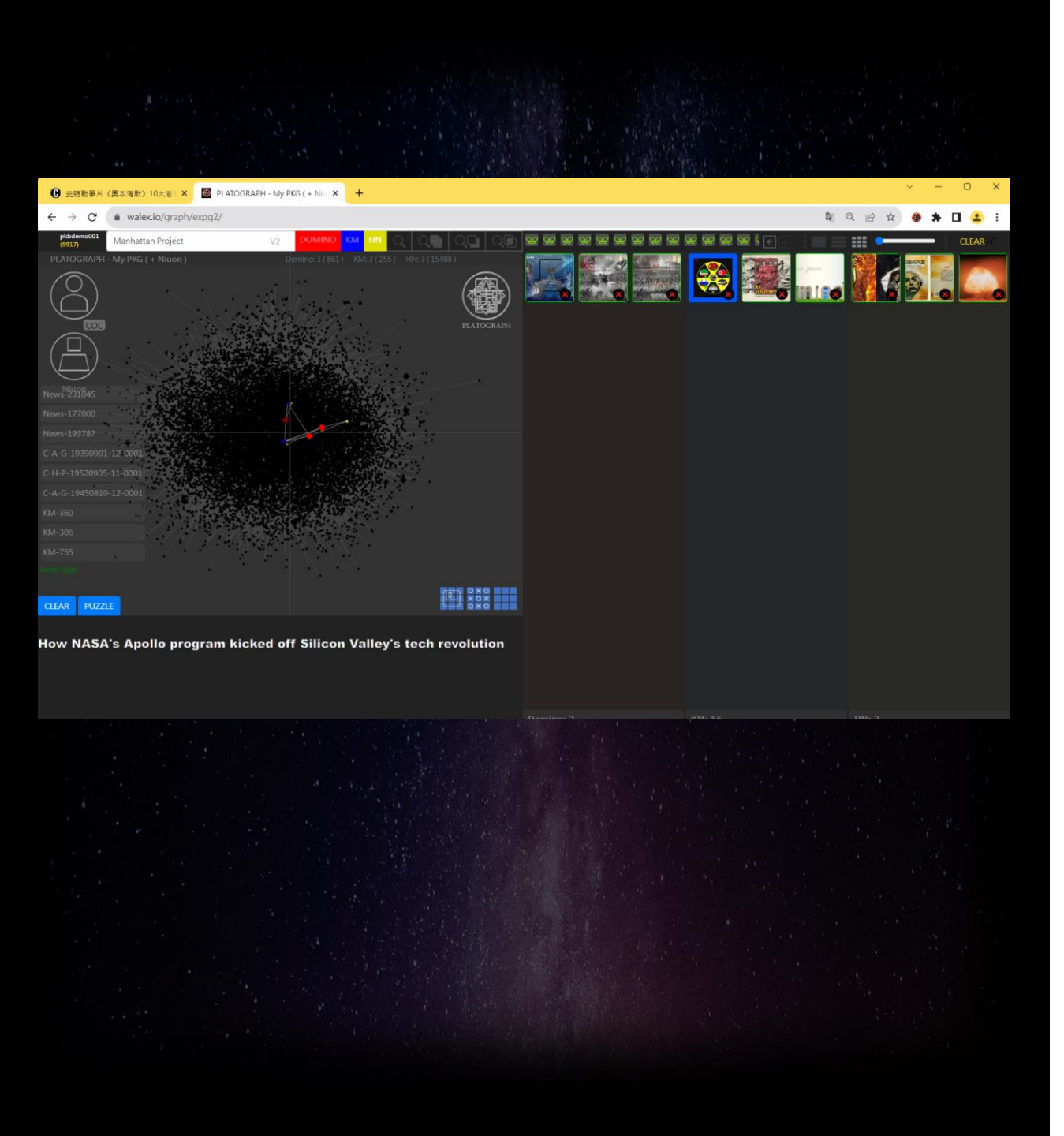

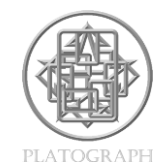

MindMatrix (MMX) 模組建構流程-標準步驟

Step 23

GG

## 點擊 ·清除左邊知識圖譜上未被Buoy(浮標)固定之 知識模組的藍色方塊

• Clear the unbuoyed markers on the graph

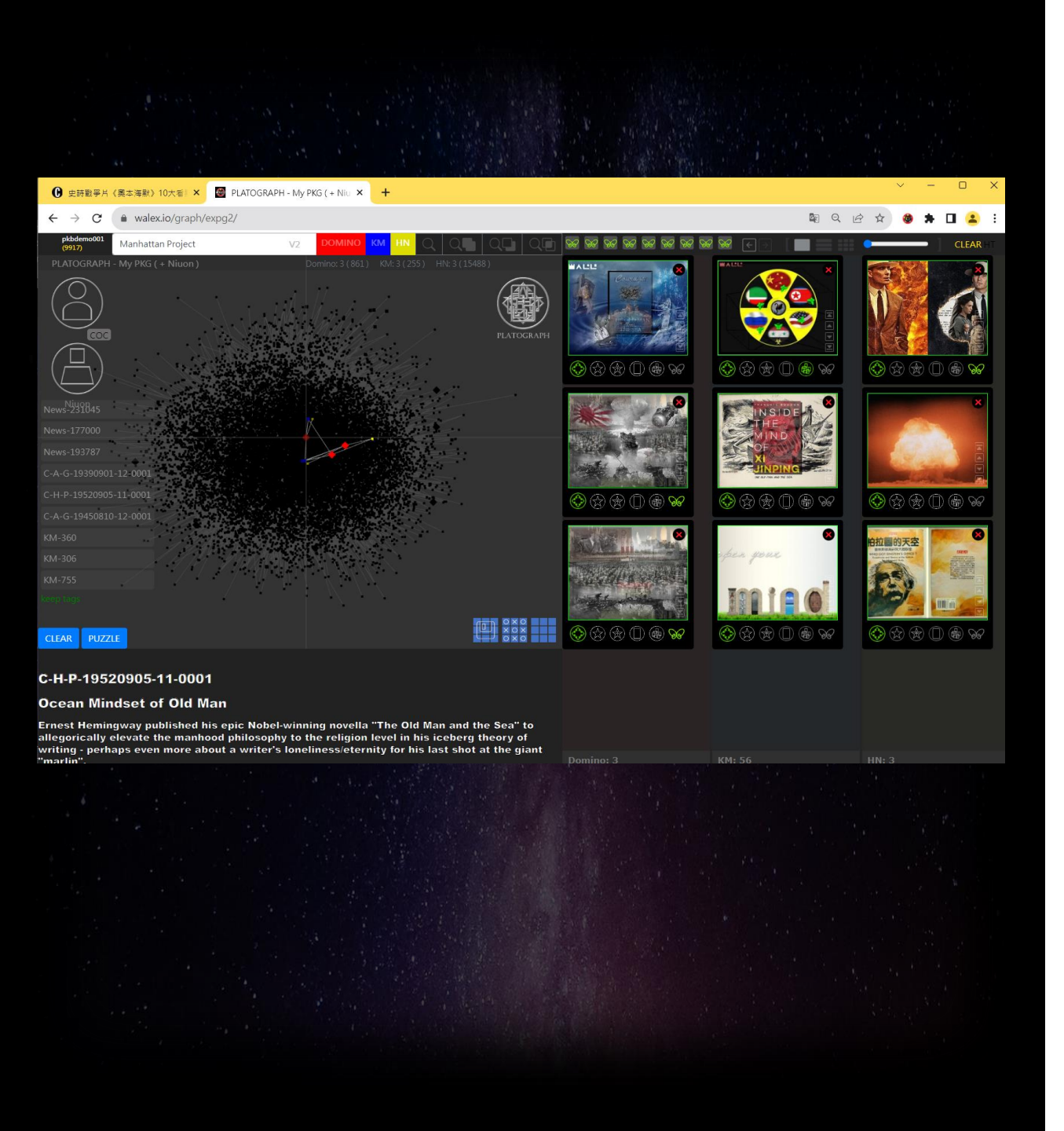

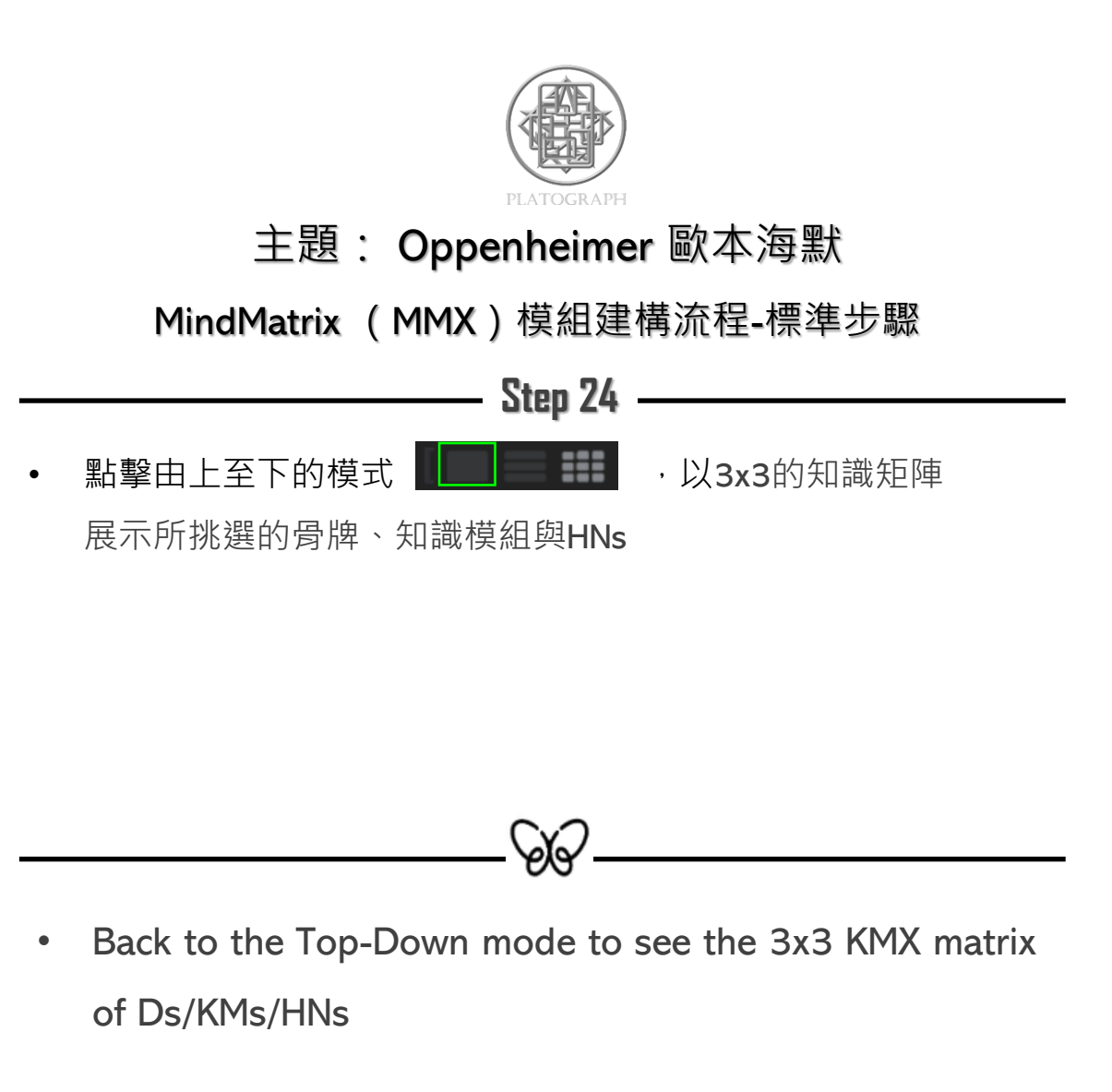

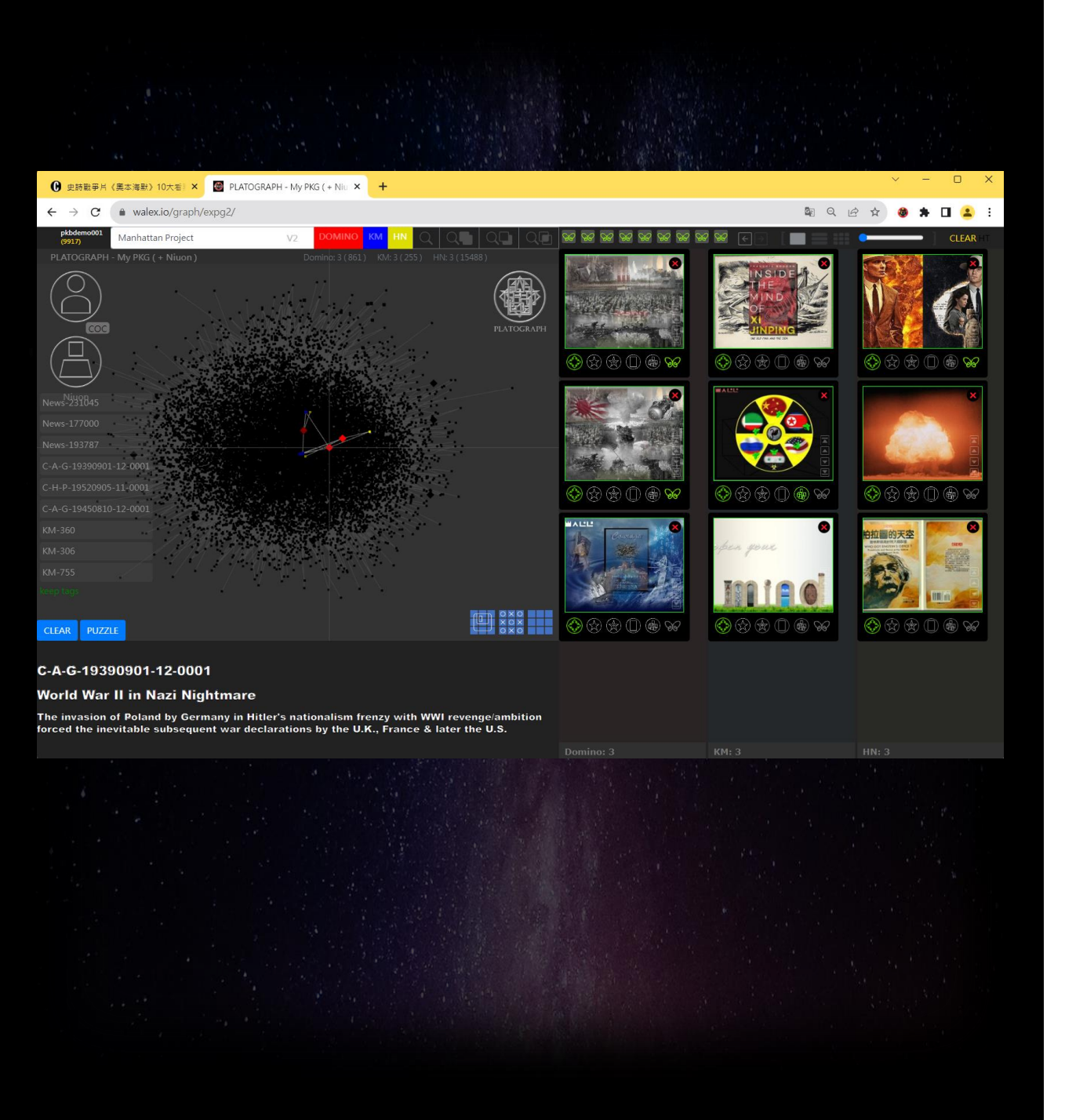

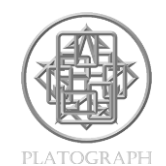

MindMatrix (MMX) 模組建構流程-標準步驟

Step 25

使用上下轉換鍵,可移動骨牌、知識模組與HNs的位置,使
得KMX的直行與橫列呈現引人深思的意涵,甚至對角線也

能組合出不錯的詮釋。

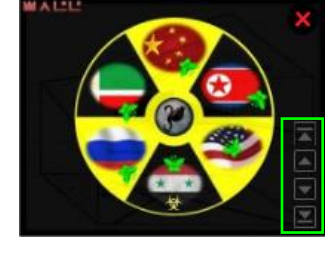

 Use the Up-Down buttons to switch the positions of the Ds/KMs/HNs so that the KMX has better row/column or even diagonal meanings.

Ś

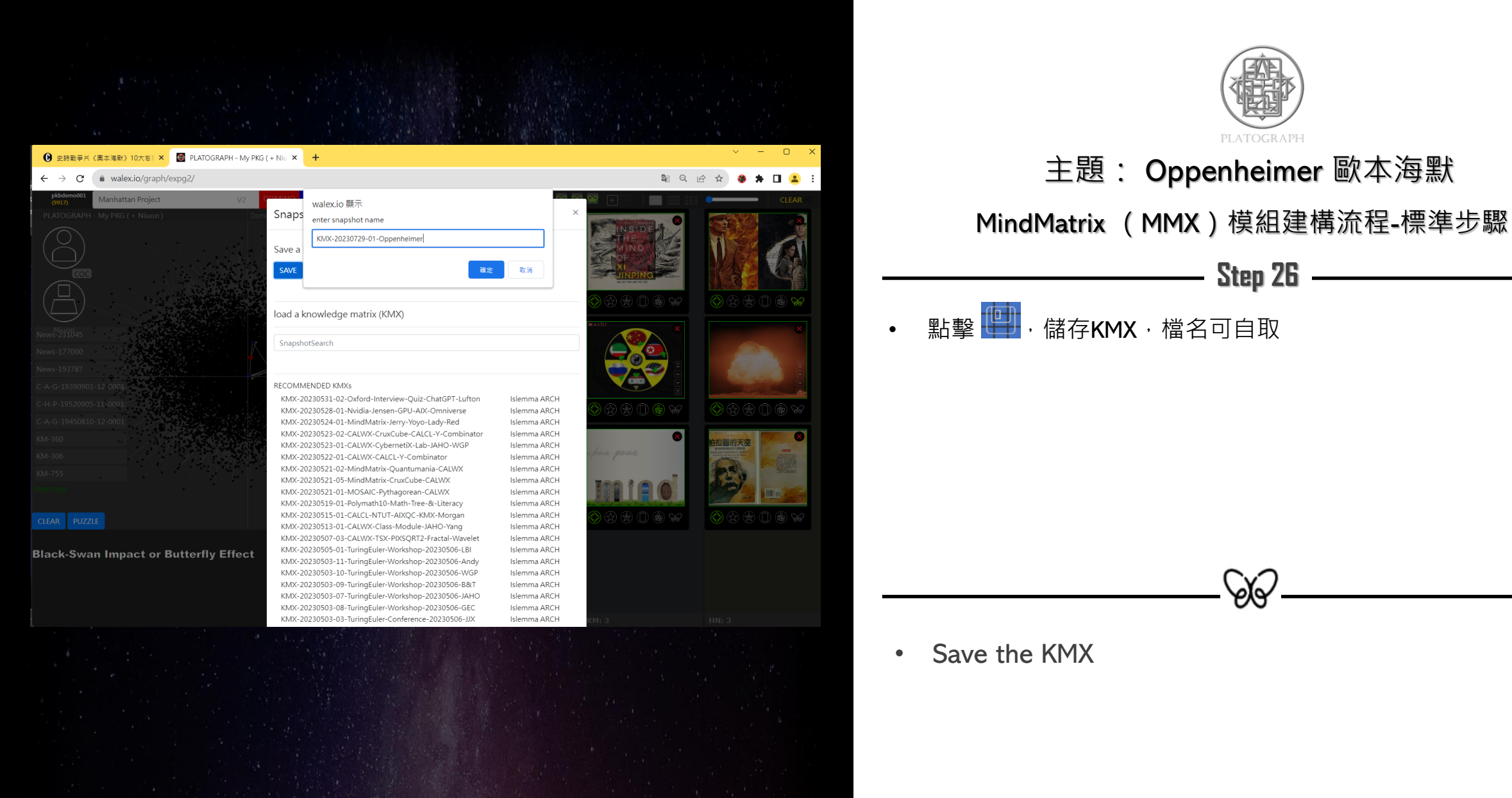

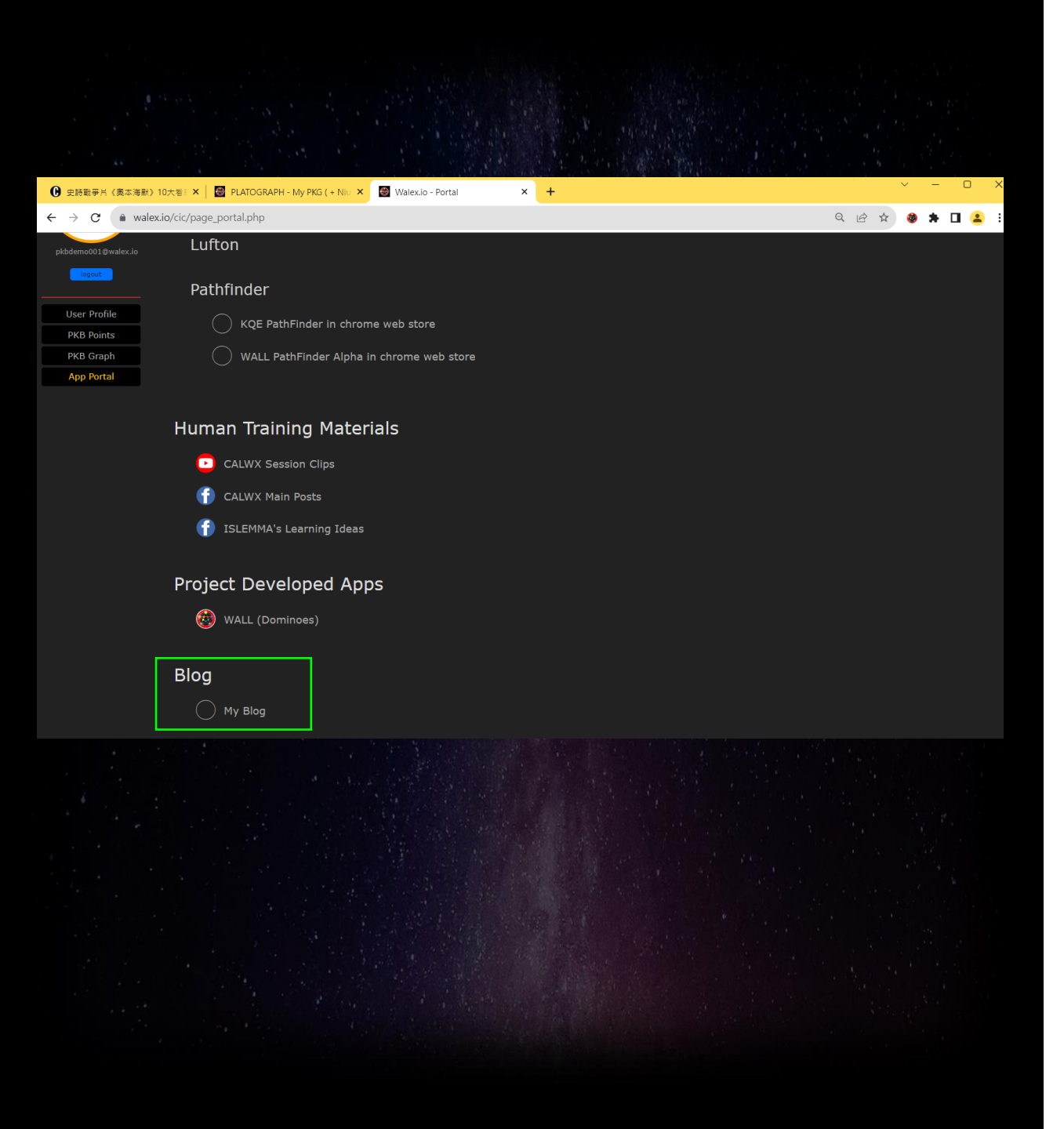

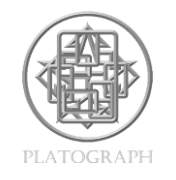

MindMatrix (MMX) 模組建構流程-標準步驟

## 點擊 WALEX.io 平台中左上方的使用者名稱,進入App Portal, 點擊My Blog (位於網頁較為下方處)

Step 27

Y.

• Go to My Blog in App Portal of WALEX.io

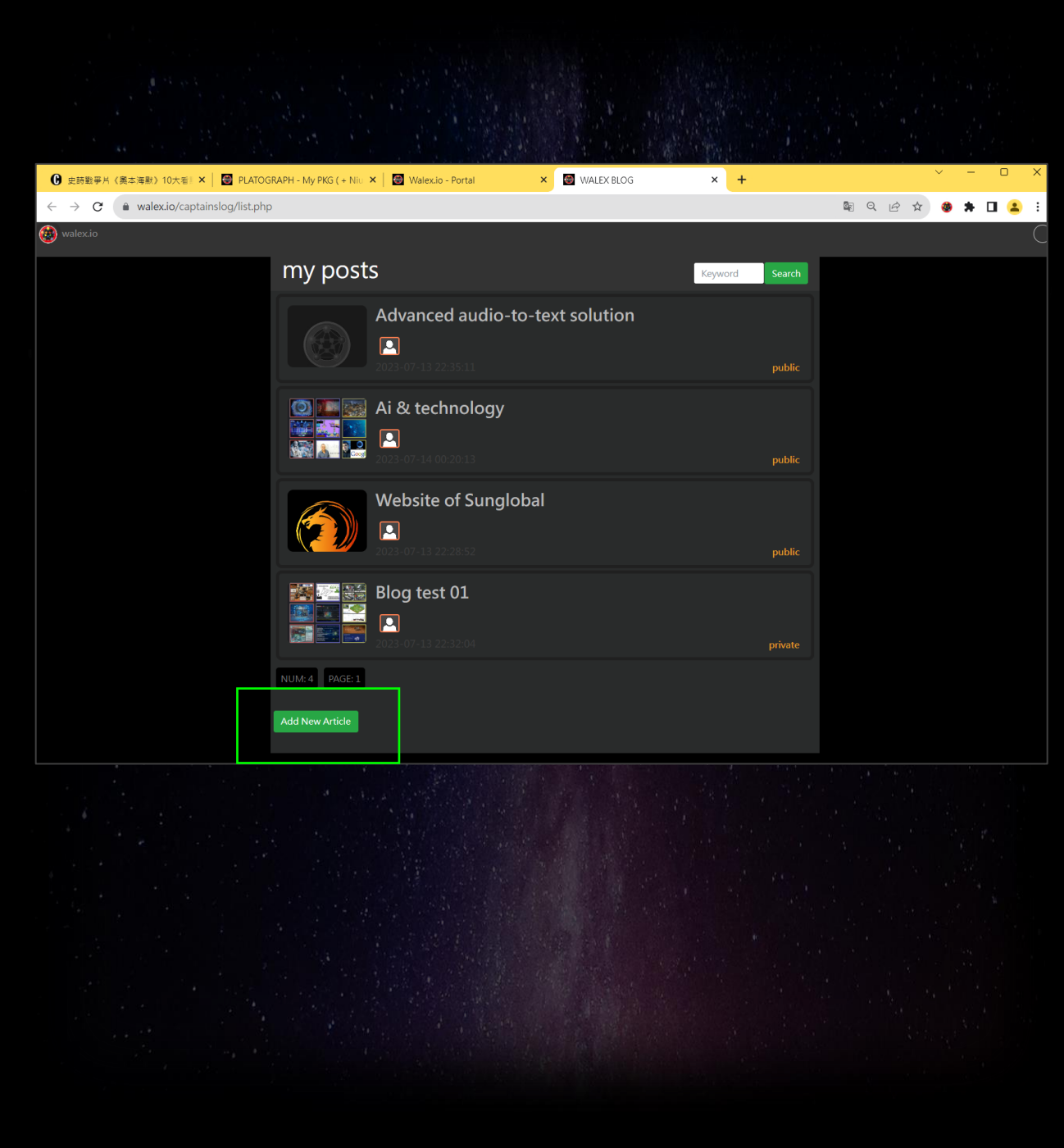

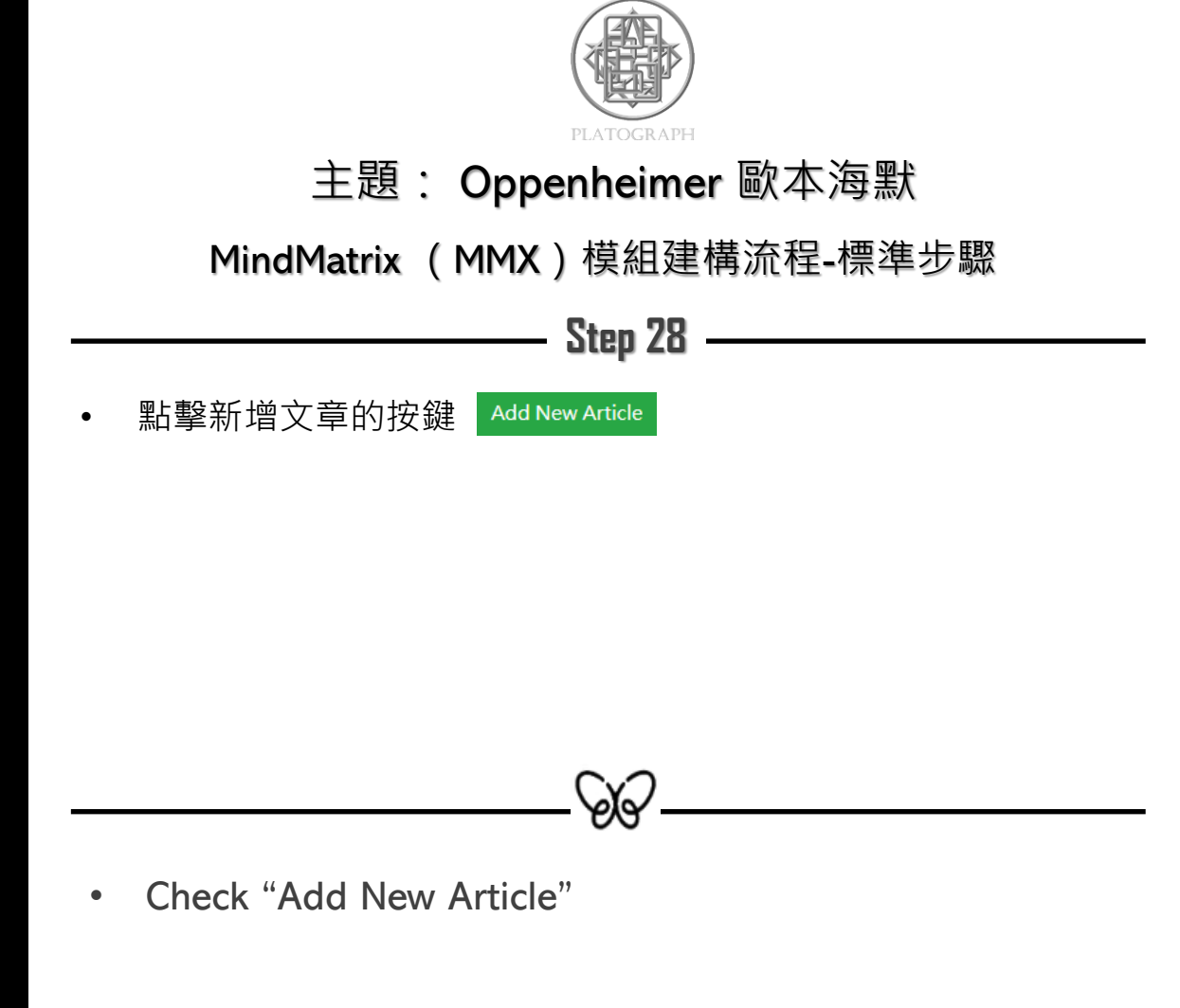

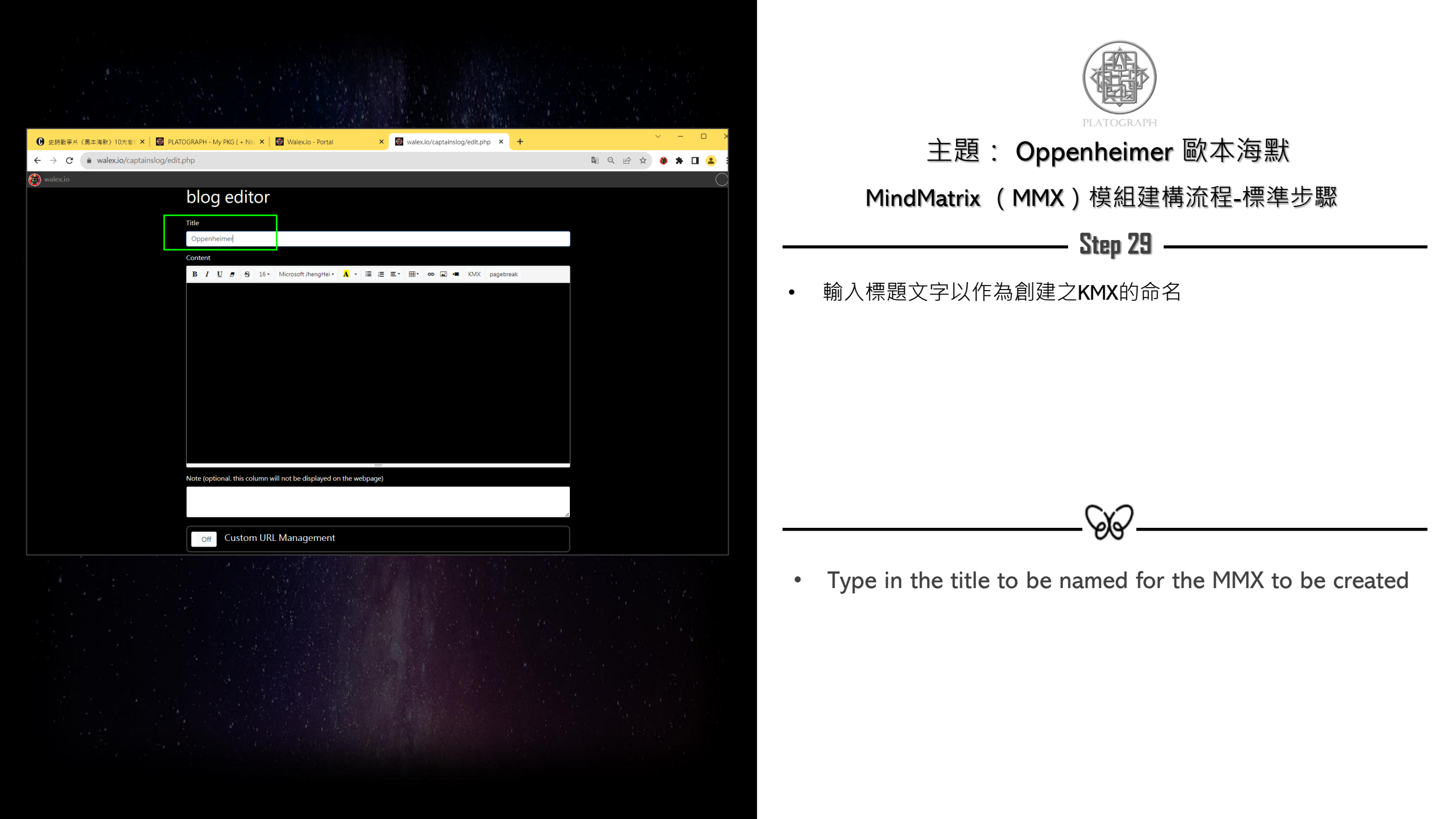

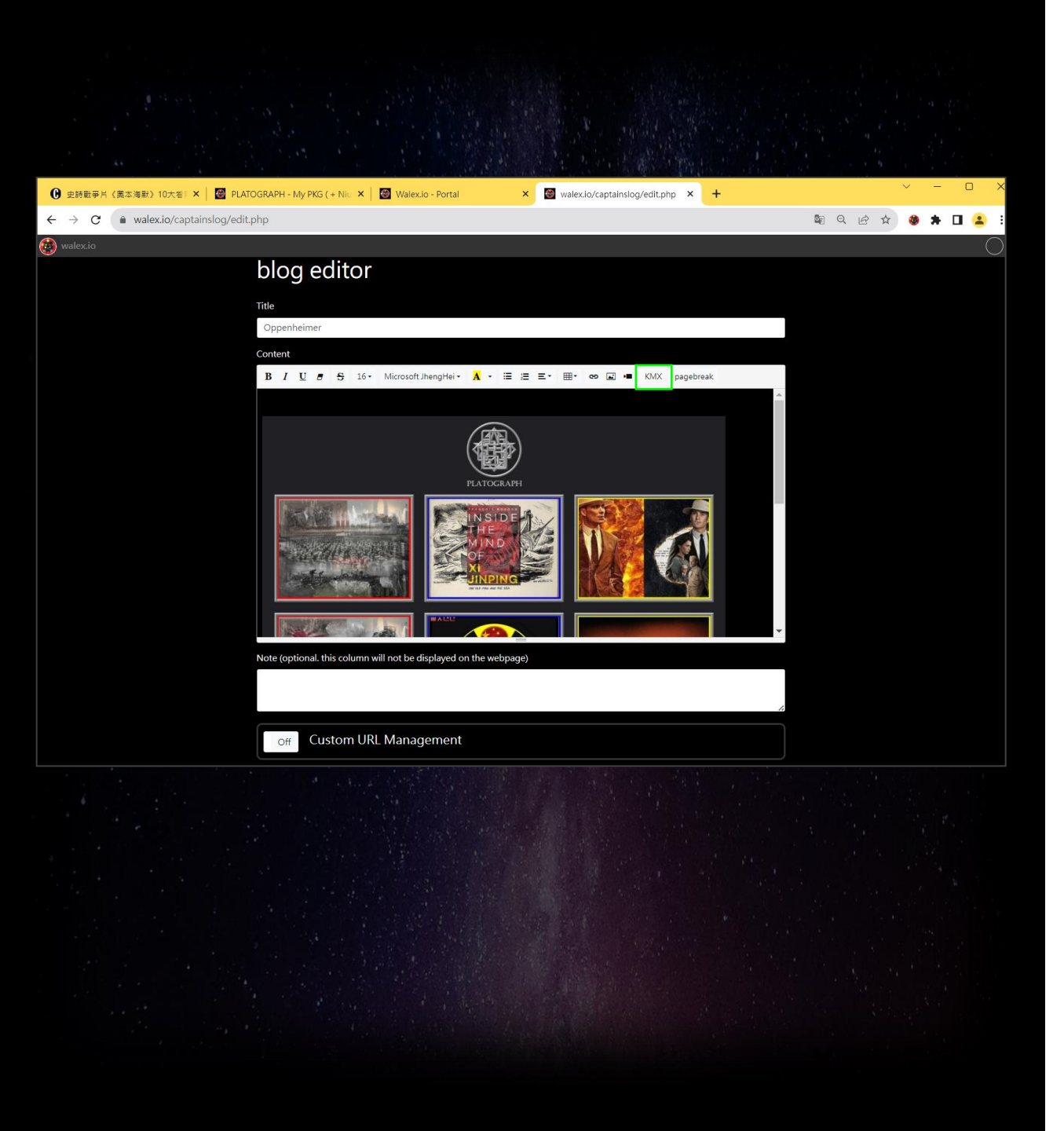

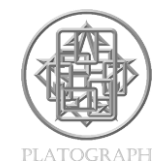

MindMatrix (MMX) 模組建構流程-標準步驟

SS -

#### Step 30

點擊KMX,插入創建的KMX

• Insert the KMX created

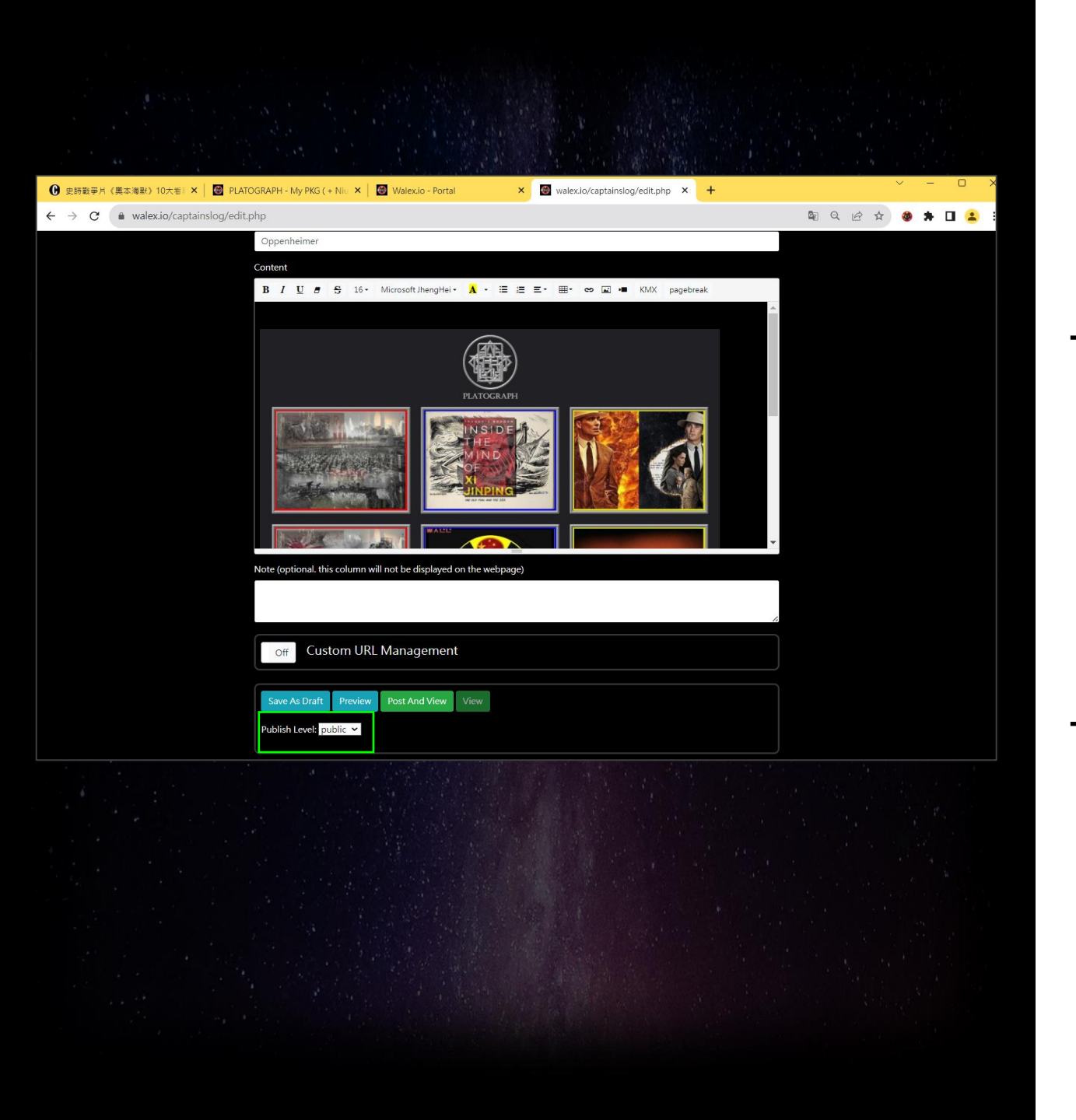

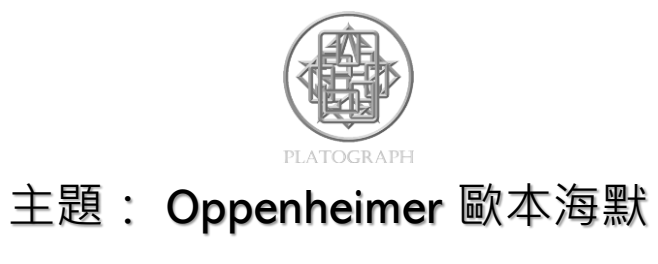

MindMatrix (MMX) 模組建構流程-標準步驟

Step 31

#### • 若要將MMX公開發表,請選擇"Public" 模式

Select "Public" if the MMX is to be shown to other people

SS -

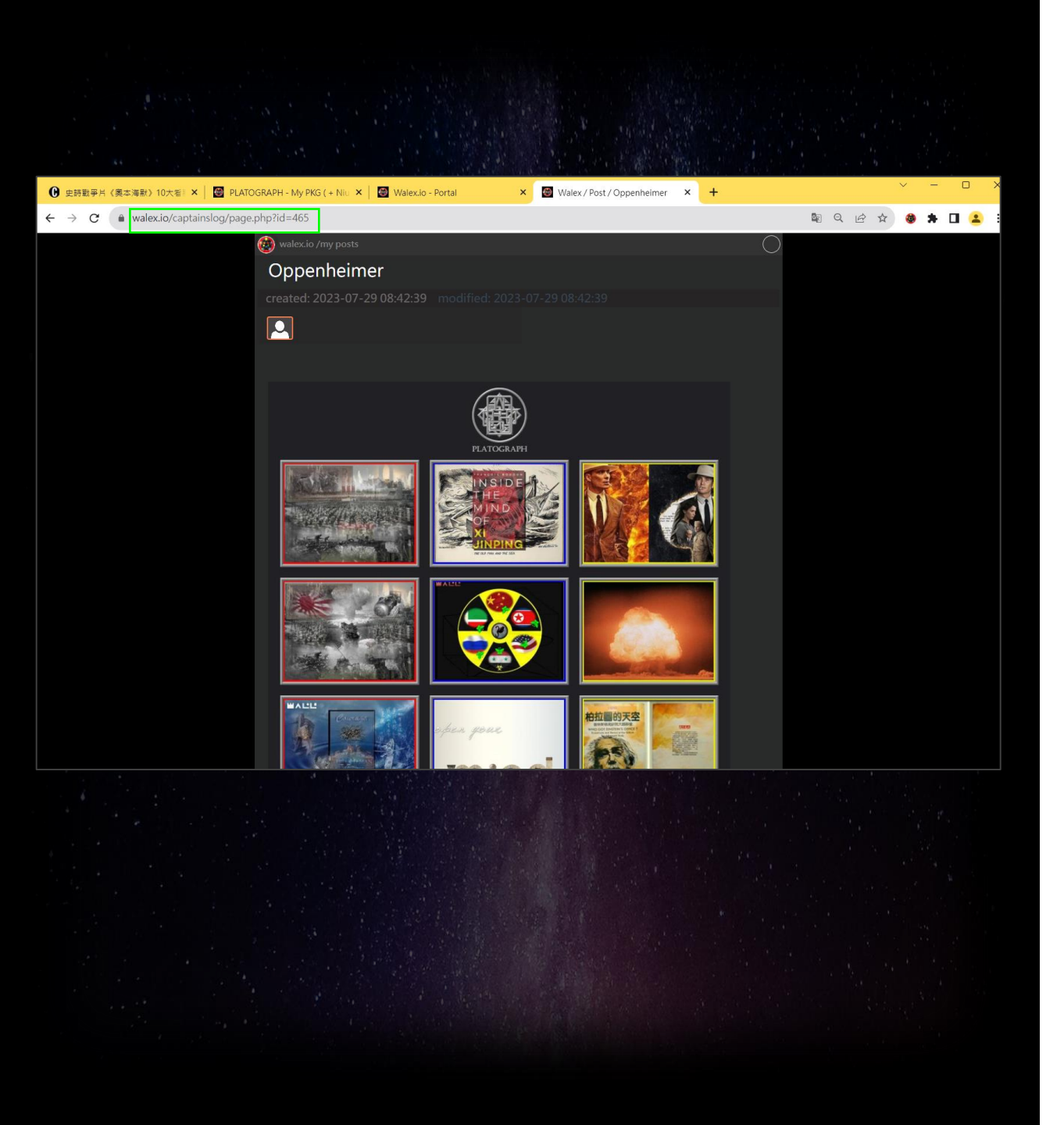

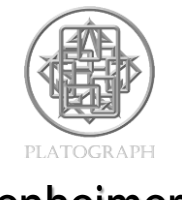

MindMatrix (MMX) 模組建構流程-標準步驟

## Step 32

- ▶ 點擊"Post And View" → 便發佈MMX
- MMX發佈後也會產生一組網址,可提供給其他人觀看此MMX

SS -

#### • Check "Post And View" to publish the MMX